# いわき市公共施設予約システム 利用者マニュアル

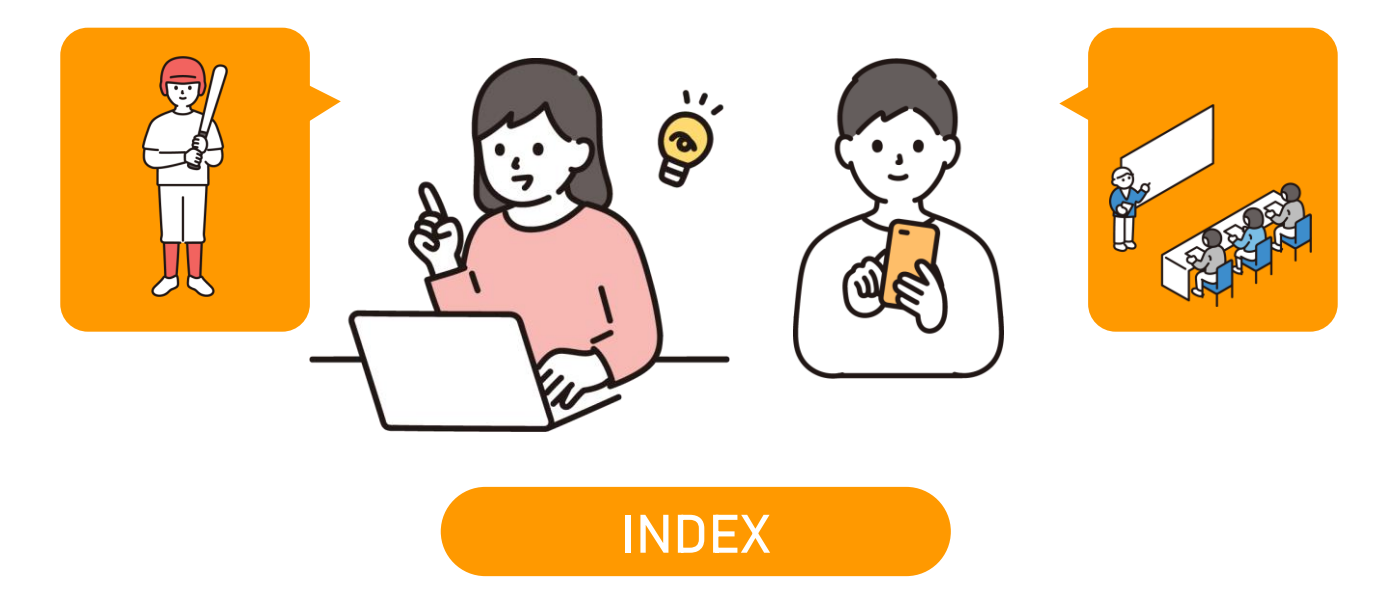

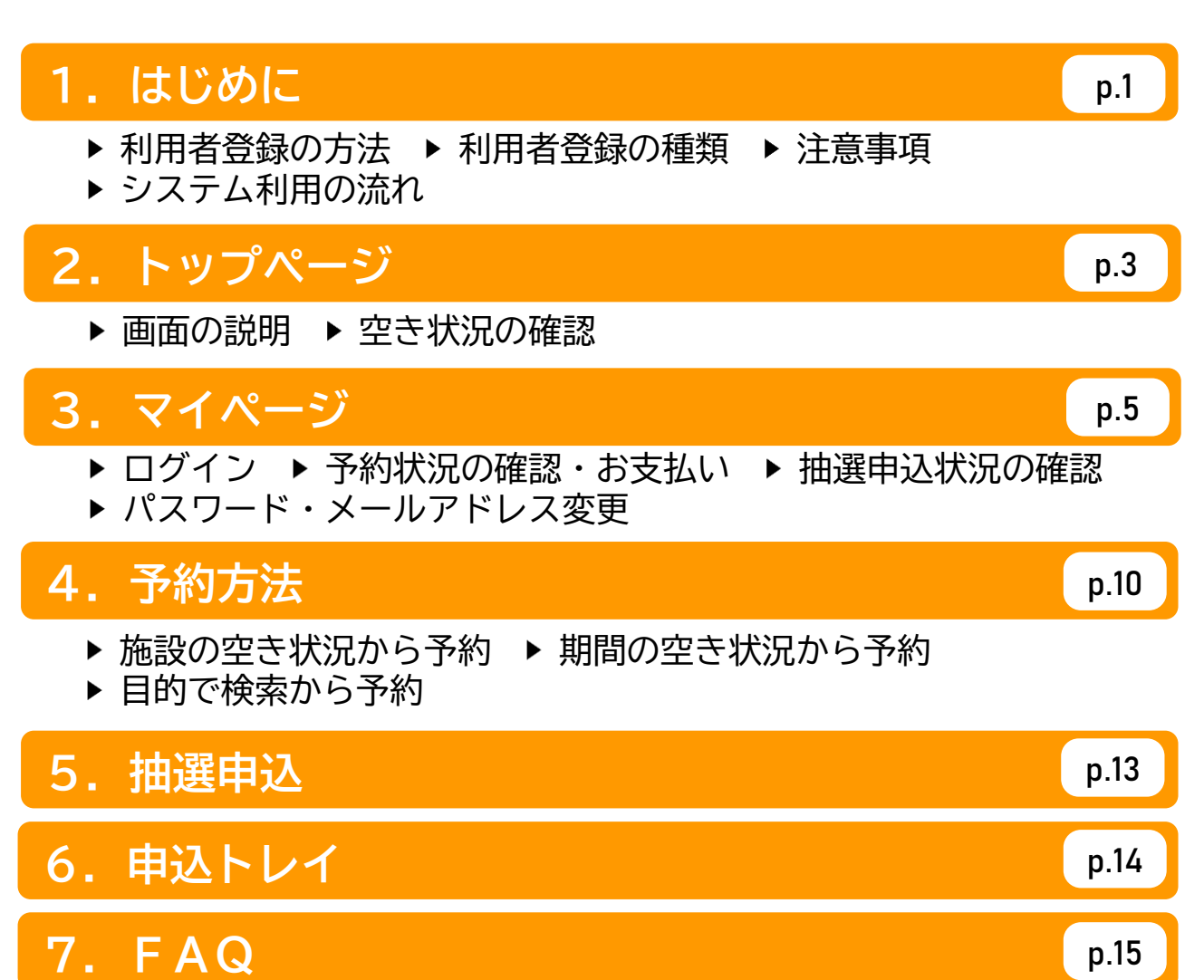

### 1.はじめに

### ●利用者登録の方法

- ✓ 公共施設予約システムはどなたでもご利用可能ですが、施設の予約を行う場合は、事前に窓口での利用者登録が必要です。
- 利用者登録はシステム上ではできません。利用者登録申請書に必要事項を記入のうえ、各施設 の窓口に書面で提出してください(郵送等は不可)。
- 登録手続きができるのは、個人の場合は「利用者本人」、団体の場合は「団体代表者」又は 「団体連絡担当者」のみとなります。
- 登録の際には、本人確認書類(登録者の運転免許証、マイナンバーカードなど)をご持参くだ さい。なお、社会教育関係団体の場合は「社会教育関係団体登録証」もご提示ください。

・ 登録情報に変更が生じた場合や、登録を廃止(取消)する場合は、施設窓口に 「公共施設予約システム利用者登録変更・更新・廃止届出書」を提出して下さい。

 いわき芸術文化交流館(アリオス)を利用するためには、システムの利用者登録 とは別に、施設の使用者登録を行う必要があります。

### 利用者登録の種類

#### ✓ 利用者登録の種類によって、予約できる施設が異なります。

| 登録の種類     | 説明                              | 予約可能な施設                  | 利用者登録の窓口                          |  |  |
|-----------|---------------------------------|--------------------------|-----------------------------------|--|--|
| 一般利用者(個人) | 個人で利用する方                        | ・運動施設                    |                                   |  |  |
| 一般利用者(団体) | 社会教育関係団体、学校教育関係<br>団体に当てはまらない団体 | ・文化施設(文化セン<br>ター、公民館、ふれあ | ・公共施設予約システ<br>ムで予約を行うことが          |  |  |
| 学校関係団体    | 児童が主体となり、学校教育を目<br>的に活動する団体     | い館、生涯字省ノフサ<br>を除く)       | でさる左記施設                           |  |  |
| 社会教育関係団体  | 各公民館で、社会教育関係団体の<br>認定を受けた団体     | ・運動施設<br>・文化施設(全て)       | ・文化センター、公民<br>館、ふれあい館、生涯<br>学習プラザ |  |  |
| アリオス利用者   | アリオスで施設の利用者登録を<br>行った方          | ・運動施設<br>・アリオス           | ・アリオス                             |  |  |

補足

- 利用者登録により付与される利用者IDは、原則として一個人または一団体に1つ となります。
- 利用者登録の有効期限はありません。ただし、社会教育関係団体については、社会教育関係団体登録証の有効期限(登録年度末)に準じますので、次年度以降も継続してシステムを利用する場合は、「公共施設予約案内システム利用者変更・更新・廃止届出書」により、利用者登録の更新を行ってください。
- アリオスは、利用形態により予約可能な室場が異なります。詳しくは施設窓口に お問い合わせください。

### ● 注意事項

- システムによる予約の申込みは、運動施設、文化施設ごとに、1利用者あたり月10件までとなります。また、施設ごとに利用目的などで申込みに制限を設けている場合があります。詳しくは各施設の窓口にご確認ください。
- 本システムの対象施設は、予約を取り消した場合でも原則として使用料の返還は行いません (施設側の都合や災害等の場合を除く)。
- システムは原則として24時間予約の申込み等が行えますが、予約申込みのタイミングによっては受付できない場合があります(申込内容に係る審査が必要なため、余裕をもって予約してください)。

### 1.はじめに

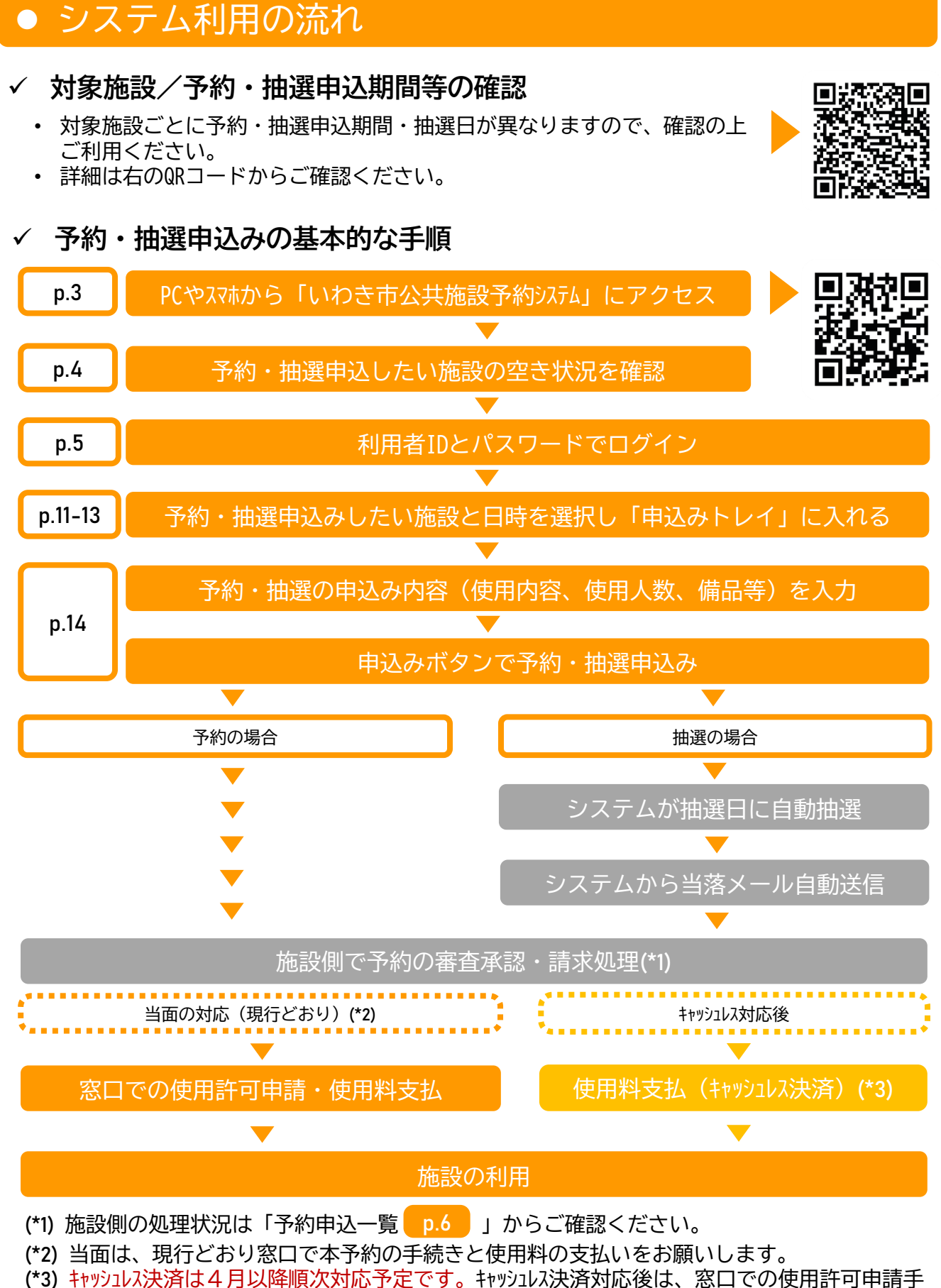

続きは不要となります。なお、使用料は現行通り窓口でもお支払い可能です(現金のみ)。

### 2.トップページ(画面の説明)

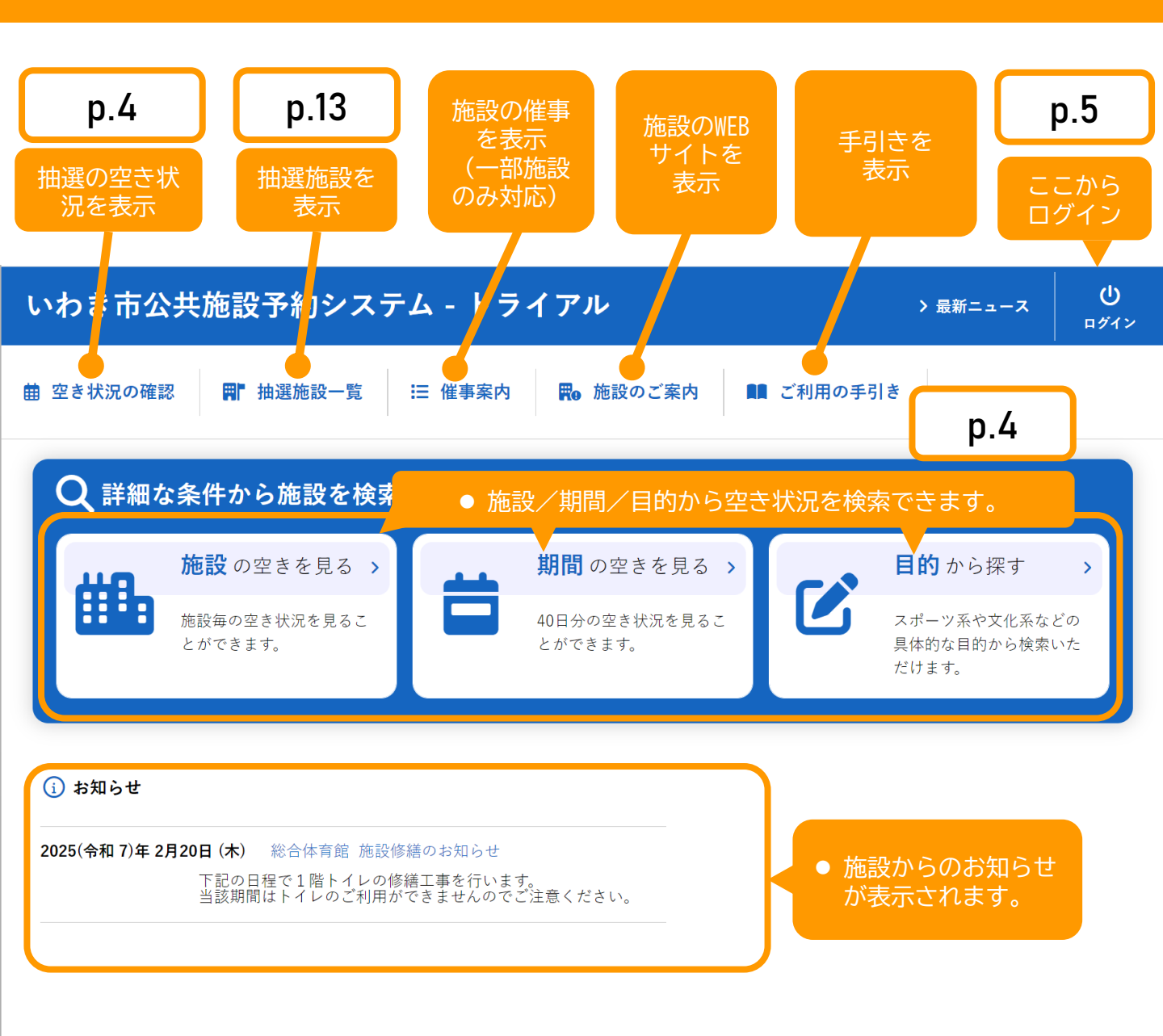

利用規約 個人情報保護方針

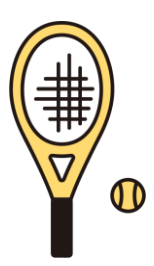

本マニュアルは開発中の画面を使用しています。実際の表示の異なる場合がありますのでご了承ください。

# 2.トップページ(空き状況の確認)

### 空き状況の確認は ログイン不要です

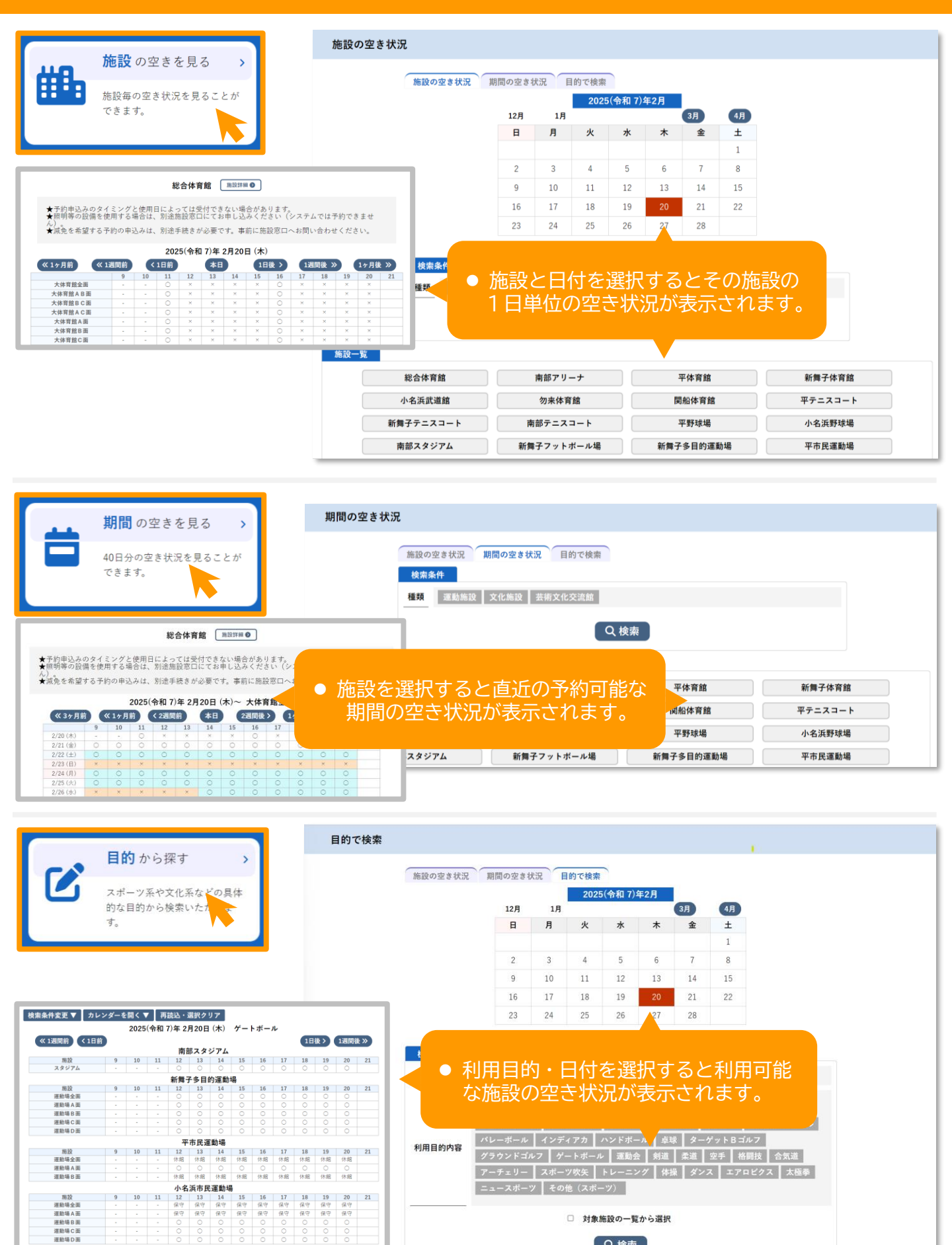

 対象施設の一覧から選択 Q検索

### 3.マイページ(ログイン)

✓ 初めて利用者登録をした場合は、施設窓口で仮パスワードが発行されます。初回ログイン時にパス ワードの変更を行ってください。

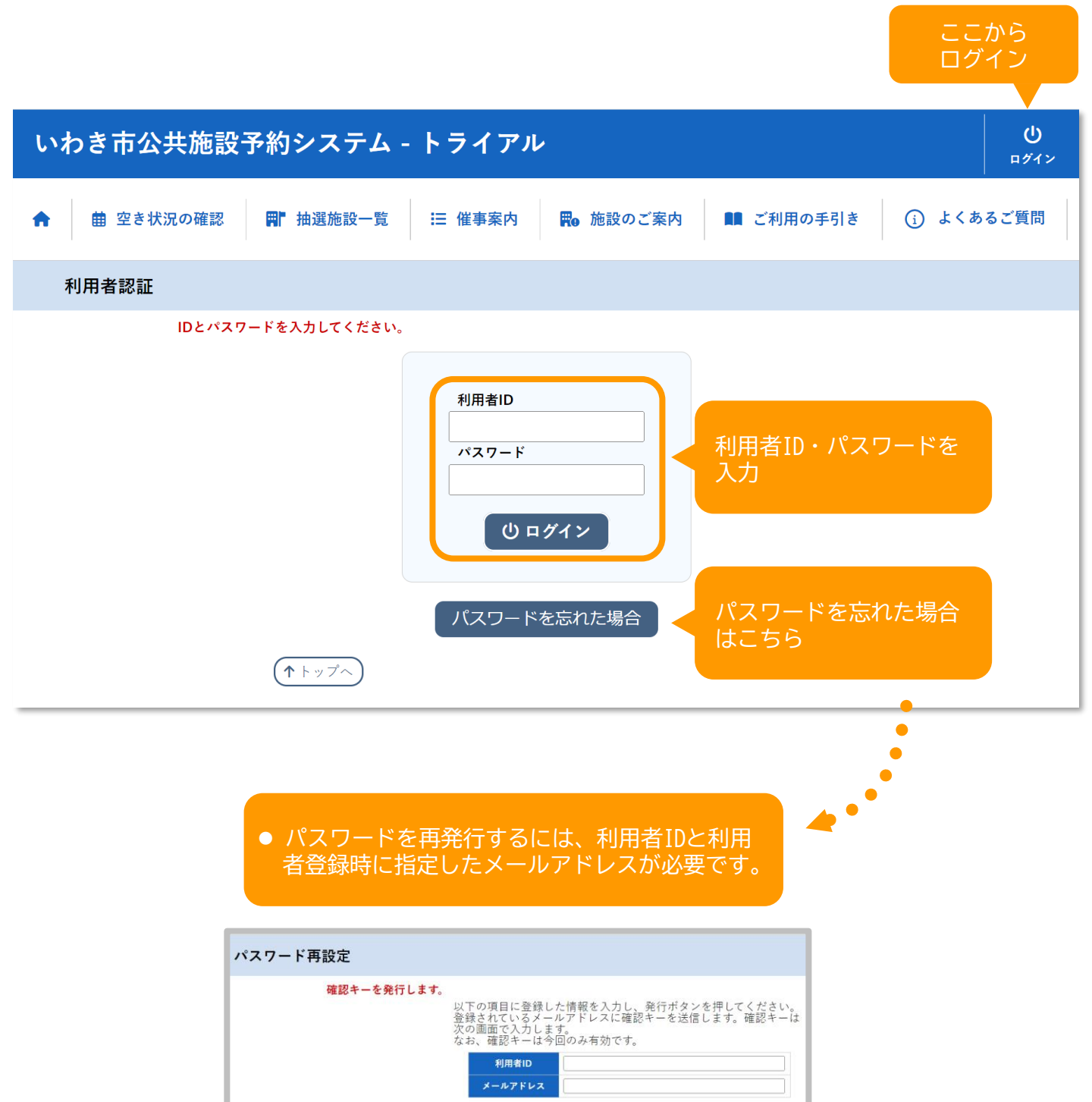

発行

### 4.マイページ(予約状況の確認・取消)

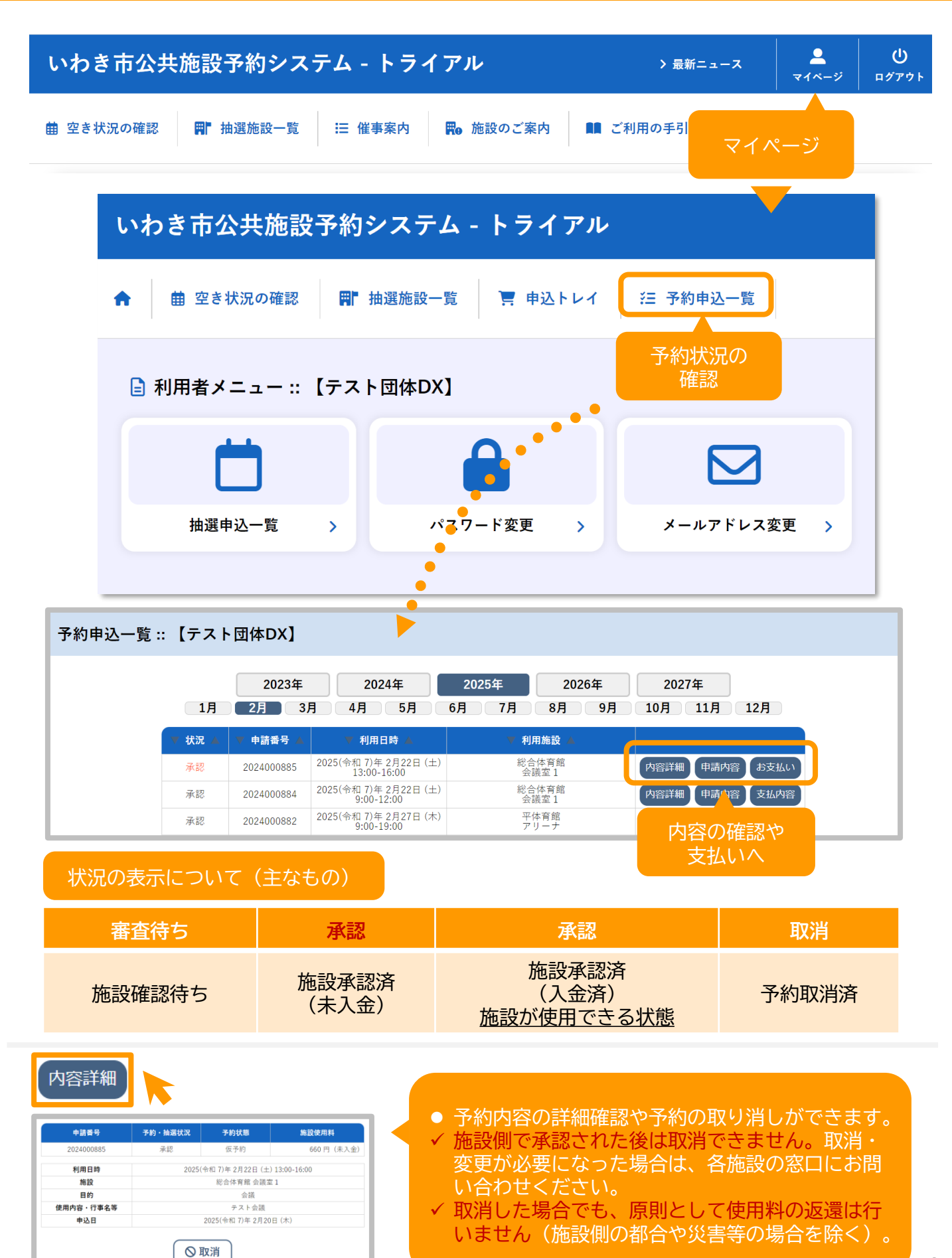

# 2.マイページ(予約内容の確認・お支払い)

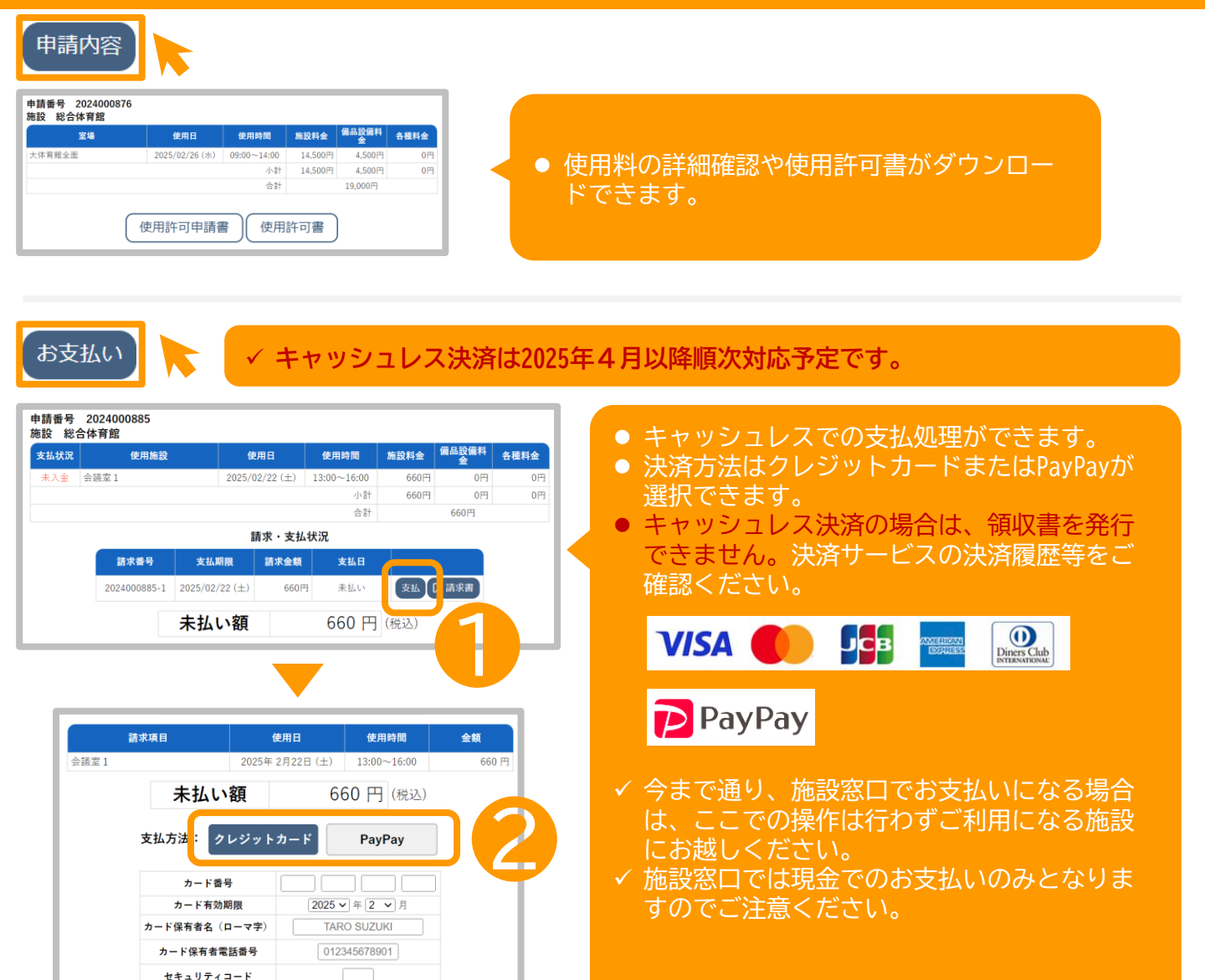

- ① 「支払」ボタンをクリックし②支払方法を選択し決済情報を入力してください。
- 3「支払を行う」ボタンをクリックすると決済処理が行われます。

支払いを行う

✓ PayPayを選択すると決済用サイトに遷移しますので手順に沿ってお手続きください。

| 支払            | 内容<br>2024000884 | •                  |                 |        |            |      |
|---------------|------------------|--------------------|-----------------|--------|------------|------|
| 施設 総·<br>支払状況 | 合体育館<br>使用施設     | 使用日                | 使用時間            | 施設料金   | 備品設備料<br>金 | 各種料金 |
| 入金済           | 会議室1             | 2025/02/22 (土)     | 09:00~12:00     | 660円   | 0円         | 0円   |
|               |                  |                    | ~ 11            | 000[-] | 660円       | 013  |
|               |                  | 請求・支払              | ム状況             |        |            |      |
|               | 請求番号             | 支払期限 請求金額          | 支払日             |        |            |      |
|               | 2024000884-1     | 2025/02/22 (土) 660 | 円 2025/02/20 (オ | 木)明細   | 🕻 請求書      |      |
|               |                  | 未払い額               | 0               | 円      |            |      |

### 3.マイページ(抽選申込状況の確認)

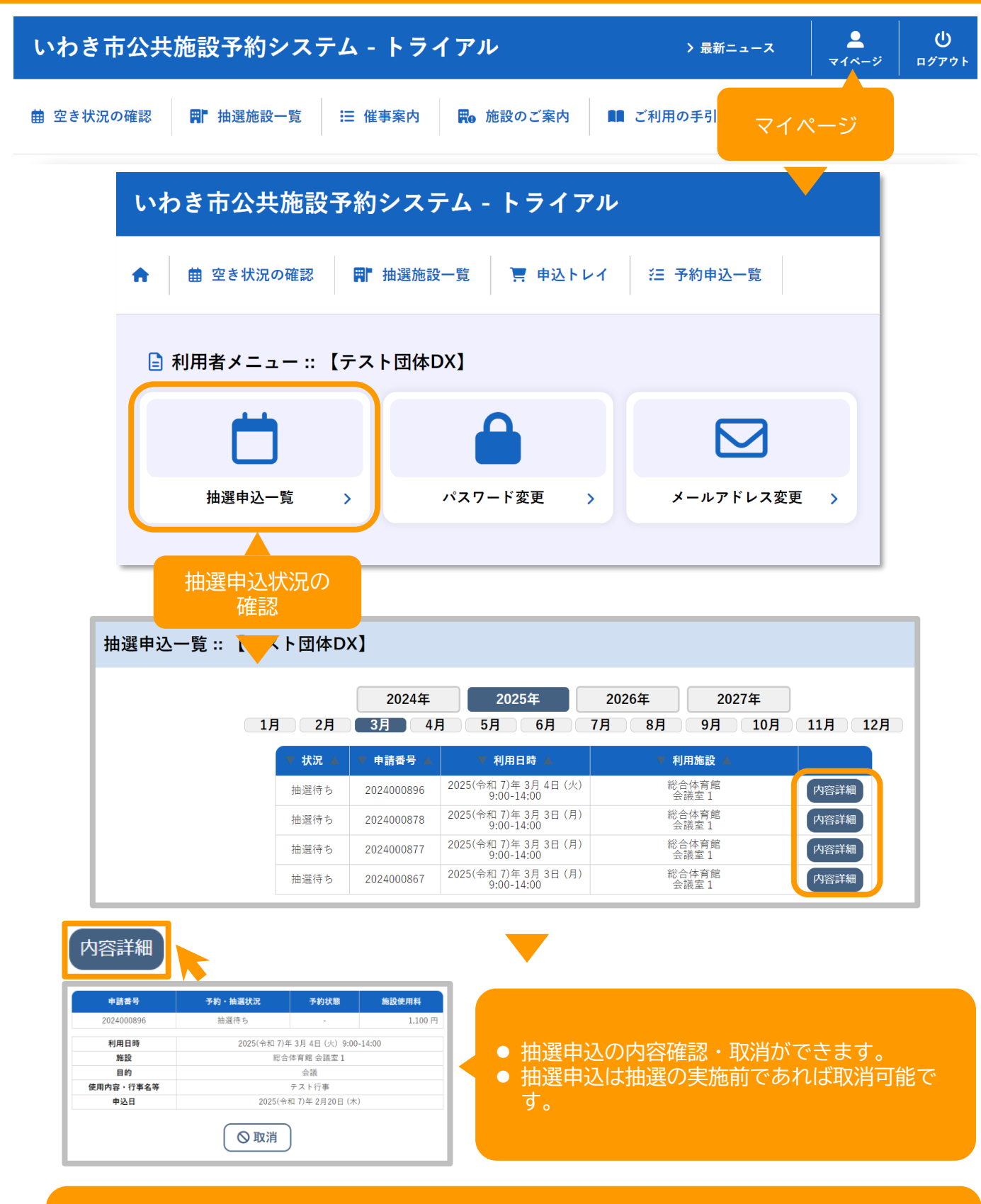

- 抽選は抽選日に自動的に実施され、当落のメールが送信されます。
- 当選後は、自動的に「予約申込一覧」に表示されますので( p.8 )、施設側の承認処理 が完了しましたら、使用料を決済の上(キャッシュレス・窓口)、窓口で本予約手続きを 行ってください。

### 3.マイページ(パスワード・メールアドレス変更)

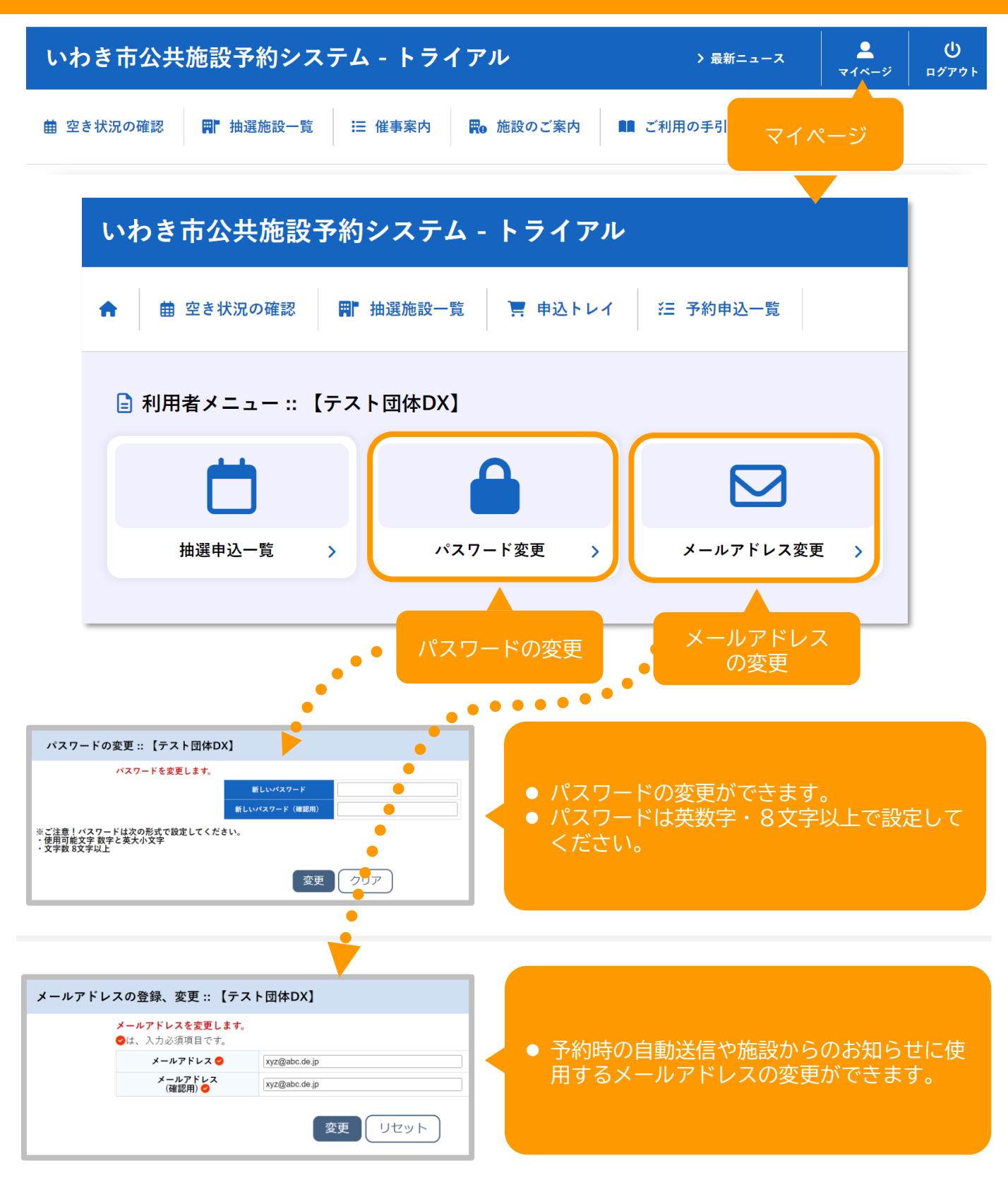

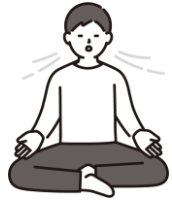

### 4.予約方法(施設の空き状況から予約)

#### ● 使用する施設が決まっている場合に便利な機能です。

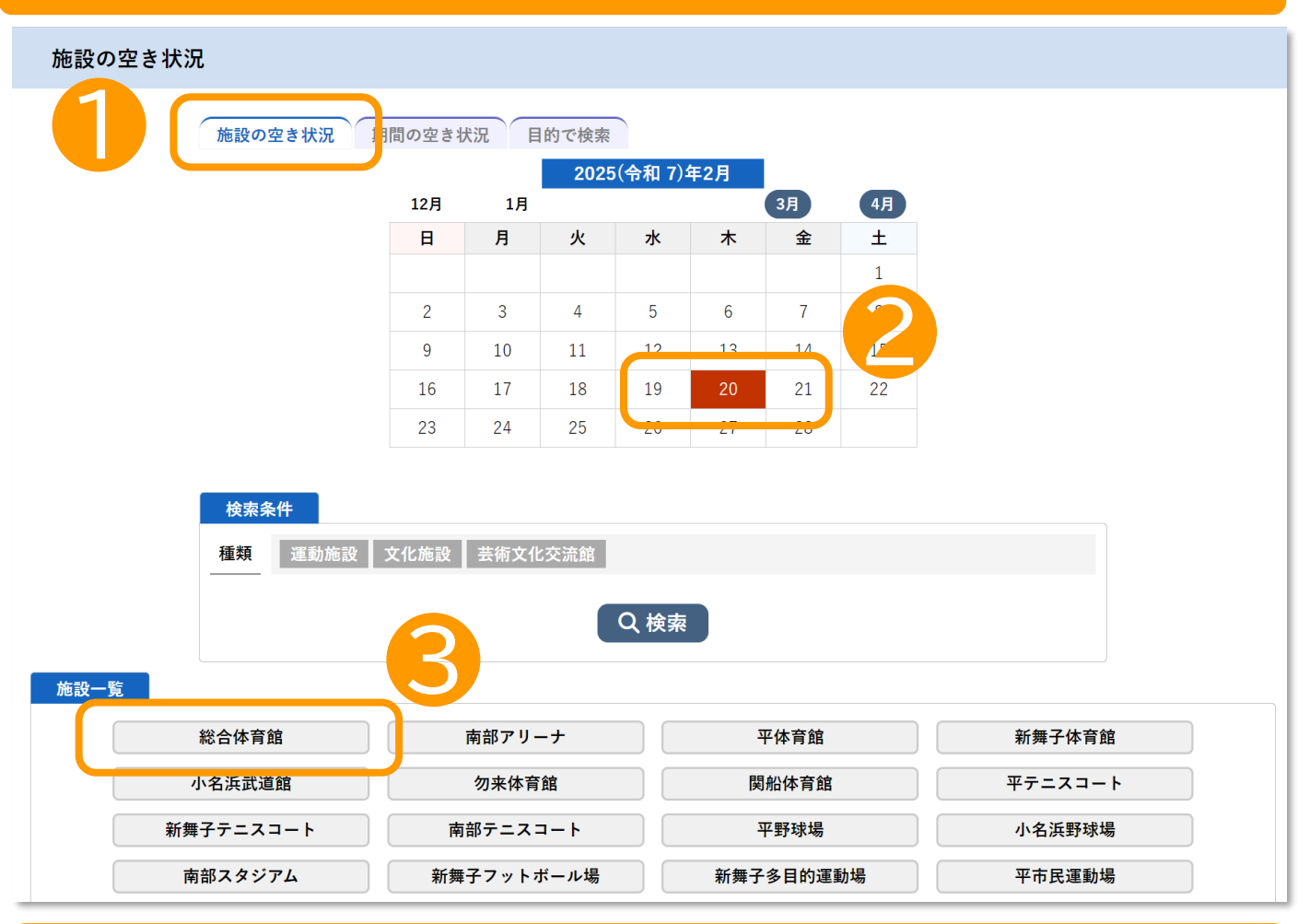

● ● 「施設の空き状況」のタブを選択し、2使用する日付を選んでください。

● ③施設一覧から予約したい施設を選択してください。

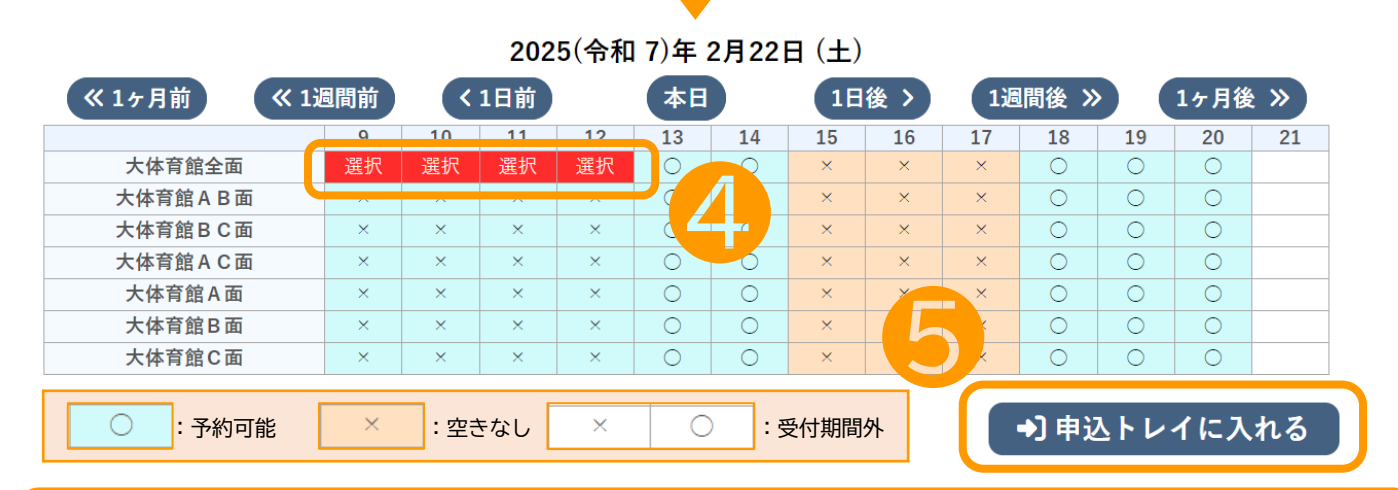

● ④予約したい施設・時間を選択し、⑤「申込トレイに入れる」をクリックしてください。

### 4.予約方法(期間の空き状況から予約)

#### ● 使用する日付が決まっている場合に便利な機能です。

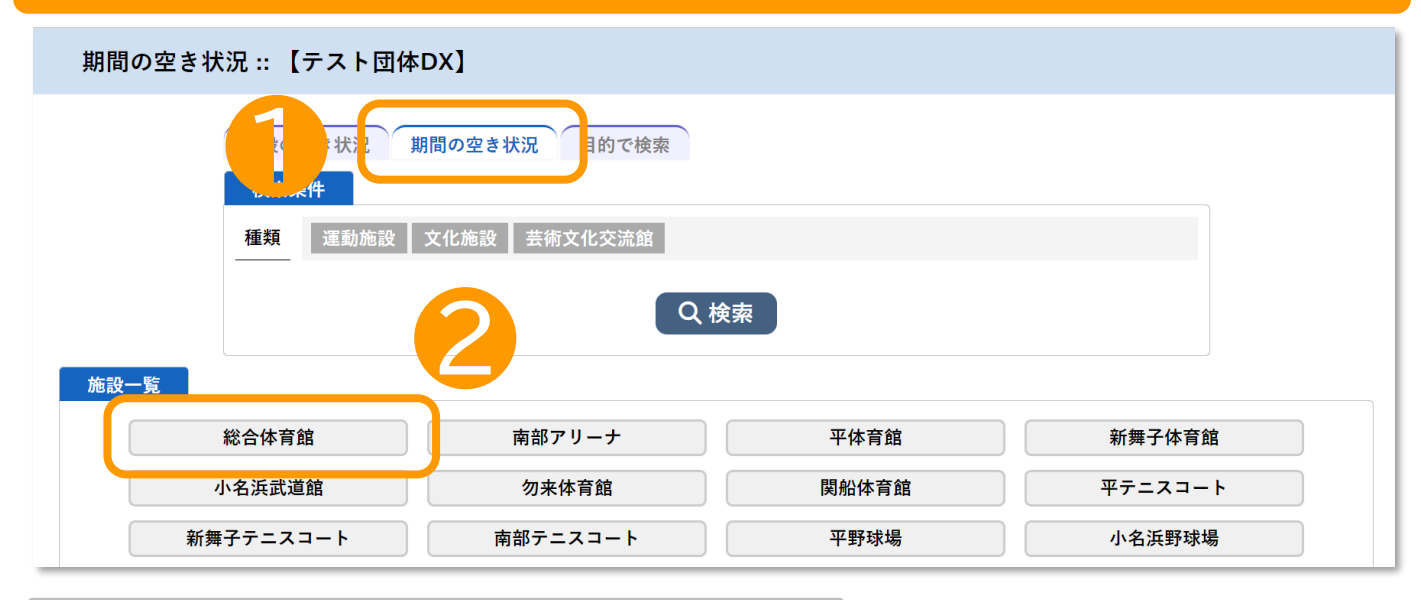

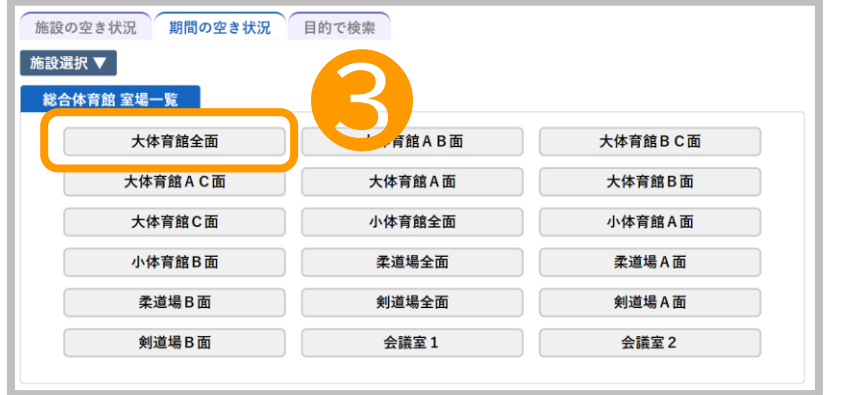

- ●「期間の空き状況」のタブを選 択し②使用する施設を選んでくだ さい。
- ③室場一覧から予約したい室場を 選択してください。

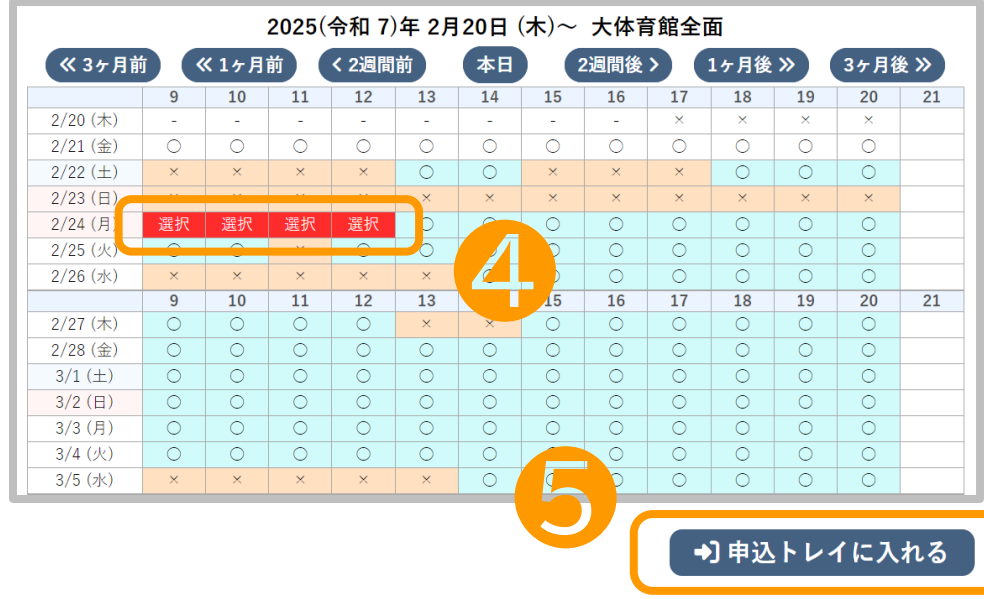

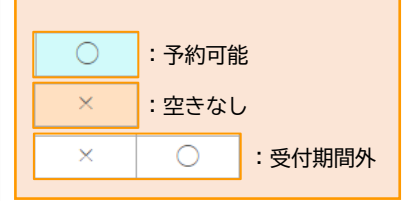

● ④予約したい日時を選択し、⑤「申込トレイに入れる」をクリックしてください。

申込トレイへ p.14

### 4.予約方法(目的で検索から予約)

#### 使用目的が決まっていて、日時と場所を選びたい場合に便利な機能です。

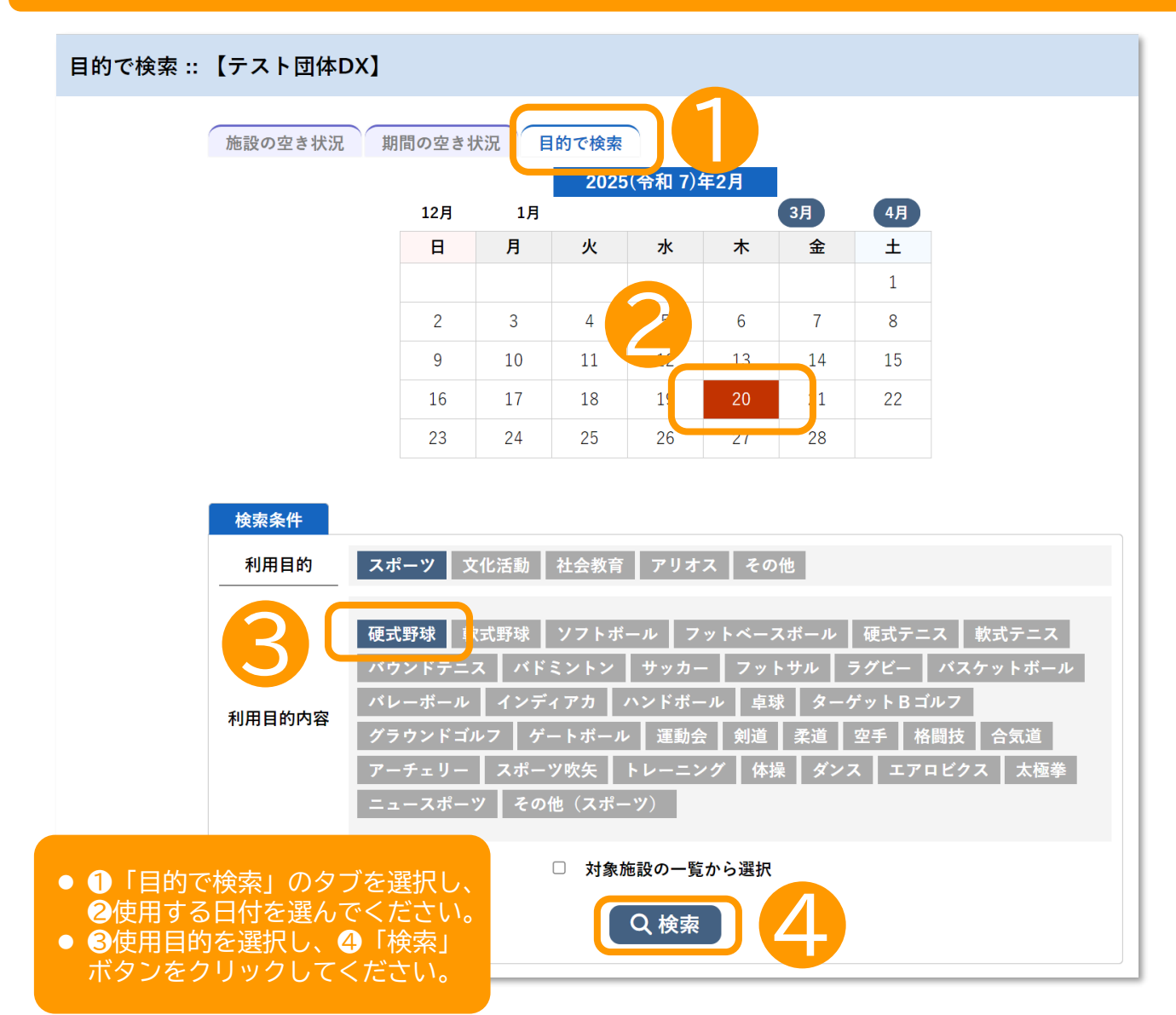

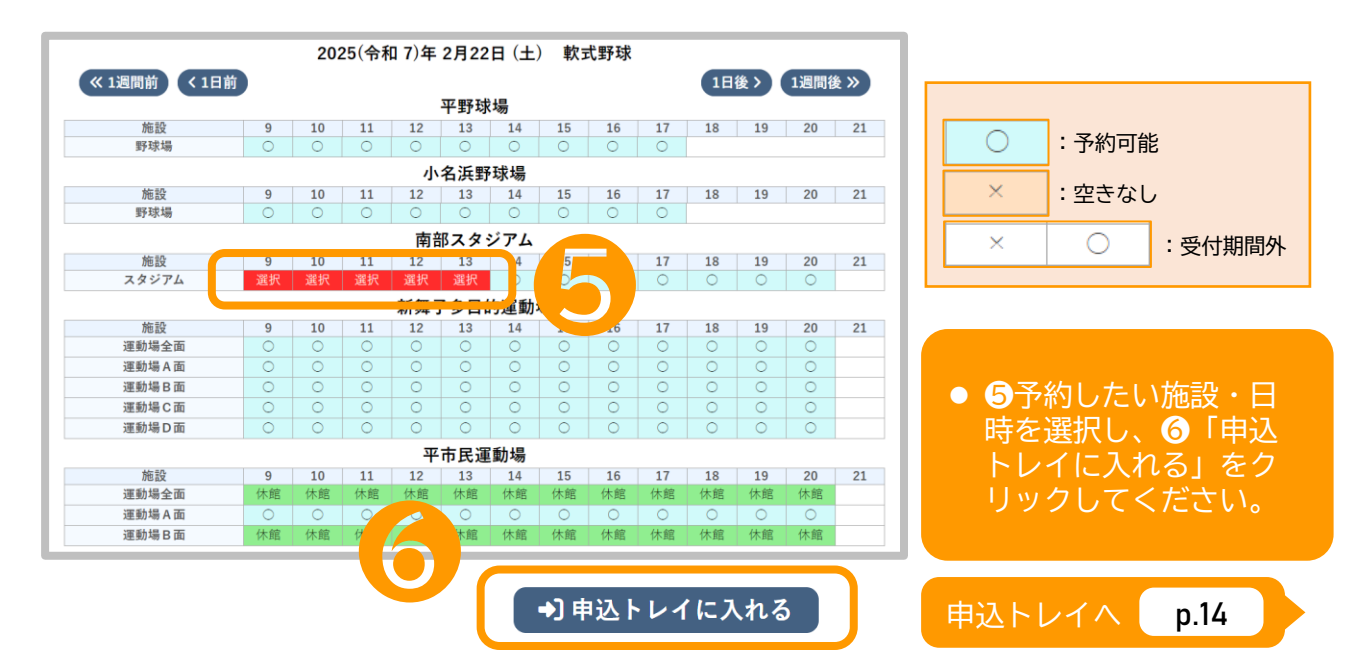

12

### 5. 抽選申込

- 抽選申込期間中の施設は「抽選施設一覧」からのほか、施設や日時は施設の空き状況、期間の空き状況、目的で検索のいずれの方法からでも確認できます。
- 抽選の結果、申し込みがなく空きとなった室場については、通常の予約が可能となります。

| ★ 曲 空き状況の確認                                                                                                    | ■ 抽                                                                                                    | 選施設一                                                                                                    | ·覧                                                                                                    | <b>王</b> ●込                                                                                                    | • L 2                                                                                                    | ¥≡ ÷                                                                                                    | 予約申込                                                                                                    | 一覧                                                                                                    |                                                                                                    |                                                                                                    |                                                                                                    |                                                                                                    |                          |        |
|----------------------------------------------------------------------------------------------------|----------------------------------------------------------------------------------------------------|----------------------------------------------------------------------------------------------------|----------------------------------------------------------------------------------------------------|----------------------------------------------------------------------------------------------------|----------------------------------------------------------------------------------------------------|----------------------------------------------------------------------------------------------------|----------------------------------------------------------------------------------------------------|----------------------------------------------------------------------------------------------------|----------------------------------------------------------------------------------------------------|----------------------------------------------------------------------------------------------------|----------------------------------------------------------------------------------------------------|----------------------------------------------------------------------------------------------------|--------------------------|--------|
| 抽選施設一覧 :: 【テス                                                                                                    | ト団体D                                                                                                    | x]                                                                                                    |                                                                                                    |                                                                                                    |                                                                                                    |                                                                                                    | •                                                                                                    |                                                                                                    |                                                                                                    |                                                                                                    |                                                                                                    |                                                                                                    |                          |        |
|                                                                                                    |                                                                                                    |                                                                                                    | 施設                                                                                                    |                                                                                                    | 륫                                                                                                    | 时状況                                                                                                    | 中込                                                                                                    | iana 🖌                                                                                                    | 対象                                                                                                    | ≆月                                                                                                    |                                                                                                    |                                                                                                    |                          |        |
|                                                                                                    | 総合体育館                                                                                                    | 大体育館全                                                                                                    | )面                                                                                                    |                                                                                                    | Ę                                                                                                    | 付中                                                                                                    | 2月21日~                                                                                                    | 2月28日                                                                                                    | 2025£                                                                                                    | F5月                                                                                                    |                                                                                                    |                                                                                                    |                          |        |
|                                                                                                    | 総合体育館                                                                                                    | 大体育館A                                                                                                    | B 面                                                                                                    |                                                                                                    | 퓟                                                                                                    | 付中                                                                                                    | 2月21日~                                                                                                    | 2月28日                                                                                                    | 2025£                                                                                                    | F5月                                                                                                    |                                                                                                    |                                                                                                    |                          |        |
|                                                                                                    | 総合体育館                                                                                                    | 大体育館 B                                                                                                    | C面                                                                                                    |                                                                                                    | ę                                                                                                    | 付中                                                                                                    | 2月21日~                                                                                                    | 2月28日                                                                                                    | 2025€                                                                                                    | ₽5月                                                                                                    |                                                                                                    |                                                                                                    |                          |        |
|                                                                                                    | 総合体育館                                                                                                    | 大体育館A                                                                                                    | C面                                                                                                    |                                                                                                    | 퓻                                                                                                    | 付中                                                                                                    | 2月21日~                                                                                                    | 2月28日                                                                                                    | 2025£                                                                                                    | F5月                                                                                                    |                                                                                                    |                                                                                                    |                          |        |
|                                                                                                    | 総合体育館                                                                                                    | 大体育館 A                                                                                                    | 面                                                                                                    |                                                                                                    | 受                                                                                                    | 付中                                                                                                    | 2月21日~                                                                                                    | 2月28日                                                                                                    | 2025€                                                                                                    | F5月                                                                                                    |                                                                                                    |                                                                                                    |                          |        |
|                                                                                                    | 総合体育館                                                                                                    | 大体育館B                                                                                                    | 面                                                                                                    |                                                                                                    | 퓟                                                                                                    | 付中                                                                                                    | 2月21日~                                                                                                    | 2月28日                                                                                                    | 2025£                                                                                                    | ₽5月                                                                                                    |                                                                                                    |                                                                                                    |                          |        |
|                                                                                                    | 総合体育館                                                                                                    | 大体育館C                                                                                                    | 面                                                                                                    |                                                                                                    | Ť                                                                                                    | 付中                                                                                                    | 2月21日~                                                                                                    | 2月28日                                                                                                    | 2025£                                                                                                    | F5月                                                                                                    |                                                                                                    |                                                                                                    |                          |        |
|                                                                                                    | 総合体育館                                                                                                    | 小体育館全                                                                                                    | Ē                                                                                                    |                                                                                                    | 受                                                                                                    | (付中                                                                                                    | 2.                                                                                                    | 月28日                                                                                                    | 2025£                                                                                                    | [5月                                                                                                    |                                                                                                    |                                                                                                    |                          |        |
|                                                                                                    | 総合体育館                                                                                                    | 小体育館A                                                                                                    | 面                                                                                                    |                                                                                                    | <b>9</b> A                                                                                                    | 何中                                                                                                    | 2月21日~                                                                                                    | 2月28日                                                                                                    | 20254                                                                                                    | [5月                                                                                                    |                                                                                                    |                                                                                                    |                          |        |
|                                                                                                    |                                                                                                    |                                                                                                    |                                                                                                    | -                                                                                                    |                                                                                                    |                                                                                                    |                                                                                                    |                                                                                                    |                                                                                                    |                                                                                                    |                                                                                                    |                                                                                                    |                          |        |
| 施設選択 ▼ カレンダ-                                                                                                    | -を開く                                                                                                    |                                                                                                    | 再読込<br>総                                                                                                    | ・選択                                                                                                    | 2<br>「宜                                                                                                    | カ件                                                                                                    | ッニ<br>ッニ<br>数カ                                                                                                    | 、<br>」内(<br>が表)                                                                                                    | こは<br>示さ                                                                                                    | 。<br>すて<br>れま                                                                                                    | う<br>す。                                                                                                    | 由選7                                                                                                    | が申<br>                   | 込<br>一 |
| <ul> <li>施設選択▼ カレンダー</li> <li>★予約申込みのタイ</li> <li>★照明等の設備を使ん)。</li> <li>★減免を希望する予</li> </ul>                                                                                                    | -を開く<br>ミング。<br>用する <sup>1</sup><br>約の申う                                                                                                    | ▼ と使用日<br>場合は、<br>込みは、                                                                                                    | <b>再読込</b><br>総<br>日によっ<br>別途所<br>別途手                                                                                                    | ・選択<br><b>合体育</b><br>っては受<br>可設窓口<br>手続きが                                                                                                    | 2<br>1<br>1<br>にてわ<br>が必要で                                                                                                    |                                                                                                    |                                                                                                    |                                                                                                    |                                                                                                    | 。<br>すてれま                                                                                                    | に招<br>す。                                                                                                    |                                                                                                    | が申                       | i込     |
| 施設選択 ▼ カレンダ-<br>★予約申込みのタイ<br>★照明等の設備を使<br>ん)<br>、<br>★減免を希望する予                                                                                                    | -を開く<br>ミング<br>用する<br>約の申う                                                                                                    | ▼<br>場合は、<br>込みは、                                                                                                    | 再読込<br>総<br>司によっか<br>別途<br>引途<br>3<br>202                                                                                                    | <ul> <li>選択:</li> <li>合体育</li> <li>っては受口</li> <li>うな設窓口</li> <li>手続きか</li> <li>5(令和</li> </ul>                                                                                                    | 1<br>1<br>1<br>1<br>1<br>1<br>1<br>7)年 3                                                                                                    | 力<br>件<br>・<br>・<br>・<br>第<br>・<br>第<br>・<br>・<br>第<br>・<br>・<br>第<br>・<br>・<br>第<br>・<br>・<br>第<br>・<br>・<br>・<br>第<br>・<br>・<br>・<br>第<br>・<br>・<br>・<br>・<br>・<br>・<br>・<br>・<br>・<br>・<br>・<br>・<br>・ |                                                                                                    |                                                                                                    |                                                                                                    |                                                                                                    | に<br>す。<br><sup>*約でき</sup>                                                                                                    | <b>由選</b> 力                                                                                                    | が申                       | i込     |
| 施設選択▼ カレンダ-<br>★予約申込みのタイ<br>★照明等の設備を使<br>ん)。<br>★減免を希望する予<br>≪1ヶ月前 ≪13                                                                                                    | -を開く<br>ミ用<br>約の申う<br>回間前                                                                                                    | ★ と使用目<br>場合は、<br>込みは、                                                                                                    | 再読込<br>総<br>によい<br>別途<br>別途<br>1日前                                                                                                    | ・選択:<br>合体育<br>のては受<br>回設窓口<br>手続きか<br>5(令和<br>12                                                                                                    | 2<br>前<br>にておい<br>ぶ必要で<br>17)年3<br>本日                                                                                                    | 中<br>し込<br>す。事<br>(月21)                                                                                                    | ッコン<br>数カ<br>みくた<br>前に施<br>目(金)<br>111                                                                                                    |                                                                                                    |                                                                                                    | 。<br>すて<br>れま<br>い合わせ<br>間後 >                                                                                                    |                                                                                                    | 上選れ<br>。まで<br>い。<br>1ヶ月後                                                                                                    | が申<br>×                  | i込     |
| 施設選択▼ カレンダ-<br>★予約申込みのタイ<br>★照明等の設備を使<br>ん)。。<br>★減免を希望する予<br>≪1ヶ月前 ≪13<br>大体育館会面                                                                                                    | <ul> <li>を開く</li> <li>ミング</li> <li>用する</li> <li>約の申う</li> <li>圖間前     </li> <li>9     <li>〇   </li> </li></ul>                                                                                                    | と使用<br>場合は、<br>込みは、<br>10<br>○                                                                                                    | 再読込<br>総<br>によく<br>別途が<br>別途手<br>202<br>1日前<br>11<br>○                                                                                                    | 選択<br>(合体育)<br>のでは受口<br>(受知<br>5(令和)<br>12<br>0                                                                                                    | 2<br>1<br>1<br>1<br>1<br>1<br>1<br>1<br>0                                                                                                    | サレン<br>サレン<br>す。事                                                                                                    | ッ<br>数力<br>が、た<br>前に施<br>目 (金)<br>15                                                                                                    | <ul> <li>内(</li> <li>ボ表</li> <li>酸窓口</li> <li>酸窓口</li> <li>(後)</li> <li>16</li> <li>○</li> </ul>                                                                                                    | ス<br>う<br>こ<br>は<br>示<br>さ<br>、<br>、<br>、<br>、<br>、<br>、<br>、<br>、<br>、<br>、<br>、<br>、<br>、                               | 。<br>すて<br>れま<br>い合わせ<br>間後 ><br>18<br>○                                                                                                    | に<br>す。<br>ポリ C a<br>まくだき                                                                                                    | 由選れ<br>ませ<br>い。<br>1ヶ月後<br>20<br>○                                                                                                    | び<br>申<br>21             | 込      |
| 施設選択 ▼ カレンダ-<br>★予約申込みのタイ<br>★照明等の設備を使<br>ん)。。<br>★減免を希望する予<br>≪1ヶ月前 ≪13<br>大体育館各周面                                                                                                    | <ul> <li>を開く</li> <li>ミングゴ</li> <li>用するゴ</li> <li>約の申う</li> <li>9</li> <li>0</li> <li>0</li> </ul>                                                                                                    | と使用<br>場合は、<br>込みは、<br>10<br>○                                                                                                    | 再読込<br>総<br>別途<br>別途<br>1日前<br>11<br>○<br>○                                                                                                    | 選択<br>合体育<br>のでは受<br>記録窓□<br>5(令和<br>12<br>○<br>○                                                                                                    | 2<br>1<br>1<br>1<br>1<br>1<br>3<br>0<br>0<br>0                                                                                                    | 中し込<br>す。事                                                                                                    | ッ<br>数力<br>前に施<br>目 (金)<br>15<br>〇                                                                                                    | □内(<br>ボ表:<br>酸窓ロ・<br>酸窓ロ・<br>後 ><br>16<br>○                                                                                                    | こは<br>示さ<br>へお問い<br>117<br>〇<br>〇                                                                                         | 。<br>すてれま<br>へのよう、<br>い合わせ<br>間後 ×<br>18<br>〇                                                                                                    | に<br>す。<br>まくださ                                                                                                    | 日選イ<br>い。<br>1ヶ月後<br>〇<br>〇                                                                                                    | び<br>申<br>21             | i込     |
| 施設選択▼ カレンダ-<br>★予約申込みのタイ<br>★照明等の設備を使<br>ん)。。<br>★減免を希望する予<br>≪1ヶ月前 ≪13<br>大体育館各園面<br>大体育館各園面<br>大体育館名面<br>大体育館名面                                                                                                    | <ul> <li>を開く</li> <li>ミングゴ</li> <li>新の申う</li> <li>9</li> <li>〇</li> <li>〇</li> </ul>                                                                                                    | と使用<br>場合は、<br>込みは、<br>10<br>〇                                                                                                    | 再読込<br>総<br>別途が<br>別途手<br>202<br>1日前<br>11<br>〇<br>〇                                                                                                    | ・選択<br>会体育<br>っては受い<br>ごを設窓口<br>5(令和<br>12<br>○<br>○<br>○                                                                                                    | 2<br>1<br>1<br>1<br>1<br>1<br>1<br>1<br>1<br>0<br>0<br>0<br>0<br>0<br>0<br>0<br>0<br>0<br>0<br>0<br>0<br>0                                                                                                    | 中 し込<br>す。事前                                                                                                    | ッコン<br>数カ<br>前に施<br>目 (金)<br>11<br>15<br>0                                                                                                    | <ul> <li>内(</li> <li>ボ表</li> <li>酸窓口</li> <li>酸窓口</li> <li>(後)</li> <li>(後)</li> <li>(6)</li> <li>(7)</li> <li>(7)</li></ul>                                                                                                    | こは<br>示さ<br>へお問い<br>1兆<br>0<br>0                                                                                          | 。<br>すてれま<br>い合わせ<br>間後 ×<br>18<br>〇                                                                                                    | に<br>す。<br>まくださ                                                                                                    | 日子<br>まで<br>い。<br>1ヶ月後<br>20<br>〇                                                                                                    | び 申<br>21                |        |
| 施設選択▼ カレンダ-<br>★予約申込みのタイ<br>★照明等の設備を使<br>ん)。<br>★減免を希望する予<br>≪1ヶ月前 ≪13<br>大体育館各園面<br>大体育館各園面<br>大体育館AB面<br>大体育館AB面<br>大体育館AB面<br>大体育館AB面                                                                                                    | <ul> <li>を開く</li> <li>ミングが</li> <li>町するが</li> <li>町前</li> <li>9</li> <li>0</li> <li>0</li> <li>0</li> <li>0</li> <li>0</li> <li>0</li> <li>0</li> </ul>                                                                                                    | と使用<br>場合は、<br>込みは、<br>10<br>〇<br>〇<br>〇                                                                                                    | 再読込<br>総<br>別途よ<br>別途<br>3<br>1日前<br>11<br>○<br>○<br>○<br>○<br>○                                                                                                    | 選択<br>合体育<br>のでは受応<br>を<br>が<br>5(令和<br>12<br>○<br>○<br>○<br>○<br>○                                                                                                    | 2<br>1<br>1<br>1<br>1<br>1<br>1<br>1<br>1<br>1<br>1<br>1<br>1<br>1                                                                                                    | 日<br>中<br>し<br>本<br>子<br>子<br>二<br>一<br>一<br>一<br>一<br>二<br>一<br>一<br>一<br>二<br>一<br>一<br>一<br>二<br>二<br>二<br>二<br>二<br>二<br>二<br>二<br>二<br>二<br>二<br>二<br>二                                                                                                    | ッコン<br>教<br>前に施<br>目 (金)<br>15<br>0<br>0<br>0                                                                                                    | □内(<br>が表<br>設窓ロ<br>後<br><sup>後</sup><br>○<br>○<br>○<br>○                                                                                                    | こは<br>示さ<br>へ<br>お間<br>(1)<br>(<br>)<br>(<br>)<br>(<br>)<br>(<br>)<br>(<br>)<br>(<br>)<br>(<br>)<br>(<br>)<br>(<br>)      | 。<br>すてれま<br>い合わせ<br>間後 ×<br>18<br>0<br>0                                                                                                    | に招<br>す。<br>*** くださ<br>19<br>0<br>0<br>0                                                                                                    | 日子<br>17月後<br>20<br>〇<br>〇<br>〇<br>〇                                                                                                    | び 申<br>21                |        |
| 施設選択▼ カレンダ-<br>★ 予約申込みのタイ<br>★ 所明等の設備を使<br>ん)。<br>★ 減免を希望する予<br>≪ 1ヶ月前 ≪ 13<br>大体育館AB面<br>大体育館AB面<br>大体育館AB面<br>大体育館AB面<br>大体育館AB面                                                                                                    | <ul> <li>を開く</li> <li>ミングゴ</li> <li>第一て、</li> <li>第一の</li> <li>〇</li> <li>〇</li> <li>○</li> <li>○</li> <li>○</li> <li>○</li> <li>○</li> <li>○</li> <li>○</li> <li>○</li> <li>○</li> <li>○</li> <li>○</li> <li>○</li> <li>○</li> <li>○</li> <li>○</li></ul>                                                                                                    | と使用<br>場合は、<br>込みは、<br>10<br>〇<br>〇<br>〇<br>〇                                                                                                    | 再読込<br>総<br>別途が<br>別途<br>1日前<br>11<br>〇<br>〇<br>〇<br>〇<br>〇                                                                                                    | 選択<br>合体育<br>のでは受い<br>うび設窓口<br>手続きが<br>5(令和<br>12<br>〇<br>〇<br>〇<br>〇<br>〇<br>〇<br>〇<br>〇<br>〇                                                                                                    | 2<br>前<br>が必要で<br>7)年3<br>4日<br>13<br>〇<br>〇<br>〇<br>〇<br>〇<br>〇                                                                                                    | ・<br>力<br>件<br>・<br>・<br>・<br>・<br>・<br>・<br>・<br>・<br>・<br>・<br>・<br>・<br>・                                                                                                    | ッコンション<br>一部に施制<br>日(金)<br>日<br>1日<br>0<br>0<br>0<br>0                                                                                                    | ○<br>()<br>()<br>()<br>()<br>()<br>()<br>()<br>()<br>()<br>()                                                                                                    | こは<br>示さ<br>へ<br>お間<br>(1選<br>17<br>0<br>0<br>0<br>0                                                                      | 。<br>すてれま<br>い合わせ<br>18<br>0<br>0<br>0                                                                                                    | に打<br>す。<br>まくださ<br>19<br>0<br>0                                                                                                    | 日子<br>まで<br>い。<br>1ヶ月後<br>20<br>○<br>○<br>○<br>○<br>○                                                                                                    | 21                       |        |
| 施設選択 ▼ カレンダ-<br>★ 予約申込みのタイ<br>★ 照明等の設備を使<br>ん)。<br>★ 減免を希望する予<br>≪ 1ヶ月前 ≪ 13<br>大体育館A B 面<br>大体育館A C 面<br>大体育館A C 面<br>大体育館A 面<br>大体育館A 面<br>大体育館A 面<br>大体育館A 面                                                                                                    | <ul> <li>を開く</li> <li>ミング:</li> <li>用する:</li> <li>約の申;</li> <li>9</li> <li>0</li> <li>0</li> <li>0</li> <li>0</li> <li>0</li> <li>0</li> <li>0</li> <li>0</li> <li>0</li> <li>0</li> <li>0</li> <li>0</li> <li>0</li> <li>0</li> <li>0</li> <li>0</li> <li>0</li> <li>0</li> </ul>                                                                                                    | と使用<br>場合は、<br>込みは、<br>10<br>〇<br>〇<br>〇<br>〇<br>〇                                                                                                    | 再読込<br>総<br>別途が<br>別途<br>202<br>1日前<br>11<br>○<br>○<br>○<br>○<br>○<br>○<br>○<br>○                                                                                          | 選択<br>会体育<br>っては受い<br>うむ設窓口<br>手続きが<br>5(令和<br>12<br>○<br>○<br>○<br>○<br>○<br>○<br>○<br>○<br>○<br>○<br>○<br>○<br>○<br>○<br>○<br>○<br>○<br>○                                                                                                    | 2<br>前<br>が必要で<br>7)年3<br>4日<br>13<br>〇<br>〇<br>〇<br>〇<br>〇<br>〇<br>〇<br>〇<br>〇                                                                                                    | 一<br>一<br>一<br>一<br>一<br>一<br>一<br>一<br>一<br>一<br>一<br>一<br>二<br>一<br>一<br>一<br>一<br>一<br>一<br>一<br>二<br>二<br>一<br>一<br>一<br>二<br>二<br>一<br>二<br>二<br>二<br>二<br>二<br>二<br>二<br>二<br>二<br>二<br>二<br>二<br>二                                                                                                    | ッコンション<br>少した<br>前に施<br>目(金)<br>11<br>15<br>〇<br>〇<br>〇<br>〇<br>〇<br>〇<br>〇<br>〇<br>〇<br>〇<br>〇<br>〇<br>〇                                                                                                    | <ul> <li>()</li> <li>()</li> <li< td=""><td>に<br/>こは<br/>こは<br/>示さ<br/>へ<br/>お問い<br/>17<br/>0<br/>0<br/>0<br/>0<br/>0<br/>0</td><td>。<br/>すて<br/>れま<br/>い合わせ<br/>間後 &gt;<br/>18<br/>0<br/>0<br/>0<br/>0</td><td>に打<br/>す。<br/>*** くださ<br/>19<br/>0<br/>0<br/>0<br/>0</td><td>上選び<br/>ませ<br/>い。<br/>1ヶ月後<br/>20<br/>〇<br/>〇<br/>〇<br/>〇<br/>〇<br/>〇<br/>〇</td><td>5)<br/>(1)<br/>(2)<br/>(2)</td><td></td></li<></ul>                                                  | に<br>こは<br>こは<br>示さ<br>へ<br>お問い<br>17<br>0<br>0<br>0<br>0<br>0<br>0                                                       | 。<br>すて<br>れま<br>い合わせ<br>間後 ><br>18<br>0<br>0<br>0<br>0                                                                                                    | に打<br>す。<br>*** くださ<br>19<br>0<br>0<br>0<br>0                                                                                                    | 上選び<br>ませ<br>い。<br>1ヶ月後<br>20<br>〇<br>〇<br>〇<br>〇<br>〇<br>〇<br>〇                                                                                                    | 5)<br>(1)<br>(2)<br>(2)  |        |
| 施設選択▼ カレンダ-<br>★ 予約申込みのタイ<br>★ 照明等の設備を使<br>ん)。<br>★ 減免を希望する予<br>≪ 1ヶ月前 ≪ 13<br>大体育館AB 面<br>大体育館A面<br>大体育館A面<br>大体育館A面<br>大体育館A面<br>大体育館C面<br>大体育館C面                                                                                                    | <ul> <li>を開く</li> <li>ミ用 約の申う</li> <li>の</li> <li>〇</li> <li>〇</li> <li>○</li> <li>○</li> <l< td=""><td>と使用<br/>場合は、<br/>込みは、<br/>10<br/>〇<br/>〇<br/>〇<br/>〇<br/>〇</td><td>再読込<br/>総<br/>別途が<br/>別途<br/>202<br/>1日前<br/>11<br/>○<br/>○<br/>○<br/>○<br/>○<br/>○<br/>○<br/>○<br/>○<br/>○<br/>○</td><td>当状:<br/>合体育<br/>っては受ご<br/>うむ設窓口<br/>手続きが<br/>5(令和<br/>12<br/>○<br/>○<br/>○<br/>○<br/>○<br/>○<br/>○<br/>○<br/>○<br/>○<br/>○<br/>○<br/>□<br/>○<br/>□<br/>□<br/>□<br/>□<br/>□</td><td>2<br/>1<br/>1<br/>1<br/>1<br/>1<br/>1<br/>1<br/>1<br/>1<br/>1<br/>1<br/>1<br/>1</td><td></td><td>ッ<br/></td><td>後、)<br/>(本)<br/>(本)<br/>(本)<br/>(本)<br/>(本)<br/>(本)<br/>(本)<br/>(本)<br/>(本)<br/>(本</td><td></td><td>。<br/>すて<br/>れま<br/>い合わせ<br/>間後 ×<br/>18<br/>0<br/>0<br/>0<br/>0<br/>0</td><td>に<br/>す。<br/>19<br/>0<br/>0<br/>0<br/>0<br/>0<br/>0<br/>0<br/>0<br/>0<br/>0</td><td>上選び<br/>ませ<br/>い。<br/>1ヶ月後<br/>20<br/>○<br/>○<br/>○<br/>○<br/>○<br/>○<br/>○<br/>○</td><td>21<br/>21</td><td></td></l<></ul>                                                                                                    | と使用<br>場合は、<br>込みは、<br>10<br>〇<br>〇<br>〇<br>〇<br>〇                                                                                                    | 再読込<br>総<br>別途が<br>別途<br>202<br>1日前<br>11<br>○<br>○<br>○<br>○<br>○<br>○<br>○<br>○<br>○<br>○<br>○                                                                           | 当状:<br>合体育<br>っては受ご<br>うむ設窓口<br>手続きが<br>5(令和<br>12<br>○<br>○<br>○<br>○<br>○<br>○<br>○<br>○<br>○<br>○<br>○<br>○<br>□<br>○<br>□<br>□<br>□<br>□<br>□                                                                                                    | 2<br>1<br>1<br>1<br>1<br>1<br>1<br>1<br>1<br>1<br>1<br>1<br>1<br>1                                                                                                    |                                                                                                    | ッ<br>                                                                                                    | 後、)<br>(本)<br>(本)<br>(本)<br>(本)<br>(本)<br>(本)<br>(本)<br>(本)<br>(本)<br>(本                                                                                                    |                                                                                                    | 。<br>すて<br>れま<br>い合わせ<br>間後 ×<br>18<br>0<br>0<br>0<br>0<br>0                                                                                                    | に<br>す。<br>19<br>0<br>0<br>0<br>0<br>0<br>0<br>0<br>0<br>0<br>0                                                                                                    | 上選び<br>ませ<br>い。<br>1ヶ月後<br>20<br>○<br>○<br>○<br>○<br>○<br>○<br>○<br>○                                                                                                    | 21<br>21                 |        |
| 施設選択▼ カレンダ-<br>★ 予約申込みのタイ<br>★ 照明等の設備を使<br>ん)の、<br>★ 減免を希望する予<br>≪ 1ヶ月前 ≪ 13<br>大体育館A B 面<br>大体育館A B 面<br>大体育館A B 面<br>大体育館A B 面<br>大体育館A 面<br>大体育館A 面<br>大体育館C 面<br>大体育館C 面<br>大体育館C 面                                                                                                    | <ul> <li>-を開く</li> <li>ミニッグが</li> <li>ミニョックボック</li> <li>ミニョックボック</li> <li>シーク</li> <li>シーク</li></ul>                                                                                                    | と使用:<br>参考合は、<br>込みは、<br>こ<br>つ<br>つ<br>つ<br>つ<br>つ<br>つ<br>つ<br>つ<br>つ<br>つ<br>つ<br>つ                                                                                                    | 再読込<br>総<br>別途引<br>別途<br>1日前<br>11<br>○<br>○<br>○<br>○<br>○<br>○<br>○<br>○<br>○<br>○<br>○<br>○<br>○<br>○<br>○<br>○<br>○<br>○                                               | 出状:   合体育   うては受   うては変   うてはままか   うては、   うては、   うない、   うない、   しい、   うない、   うない、   うない、   うない、   うない、   うない、   うない、   うない、   うない、   うない、   うない、   うない、   うない、   うない、   うない、   うない、   うない、   うない、   うない、   うない、   うない、   うない、   うない、   うない、   うない、   うない、   うない、   うない、   うない、   うない、   うない、   うない、   うない、   うない、   うない、   うない、                                                                                                    | 2<br>1<br>1<br>1<br>1<br>1<br>1<br>1<br>1<br>1<br>1<br>1<br>1<br>1                                                                                                    |                                                                                                    | マンジャン<br>(本) (1)<br>(1)<br>(1)<br>(1)<br>(1)<br>(1)<br>(1)<br>(1)                                                                                                    | <ul> <li>(本)</li> <li>(本)</li> <li>(+)</li> <li>(+)</li> <li>(+)<td></td><td>。<br/>すでれま<br/>れま<br/>の<br/>の<br/>の<br/>の<br/>の<br/>の<br/>の<br/>の<br/>の<br/>の<br/>の<br/>の<br/>の<br/>の<br/>の<br/>の</td><td>「「こ子」<br/>「す。<br/>「す。<br/>「」<br/>「」<br/>「」<br/>「」<br/>「」<br/>「」<br/>「」<br/>「」<br/>「」<br/>「」<br/>「」<br/>「」<br/>「」</td><td>日選<br/>い。<br/>1ヶ月後<br/>20<br/>〇<br/>〇<br/>〇<br/>〇<br/>〇<br/>〇<br/>〇<br/>〇<br/>〇<br/>〇<br/>〇<br/>〇<br/>〇</td><td>21</td><td></td></li></ul> |                                                                                                    | 。<br>すでれま<br>れま<br>の<br>の<br>の<br>の<br>の<br>の<br>の<br>の<br>の<br>の<br>の<br>の<br>の<br>の<br>の<br>の                                                                                                    | 「「こ子」<br>「す。<br>「す。<br>「」<br>「」<br>「」<br>「」<br>「」<br>「」<br>「」<br>「」<br>「」<br>「」<br>「」<br>「」<br>「」                                                                                                    | 日選<br>い。<br>1ヶ月後<br>20<br>〇<br>〇<br>〇<br>〇<br>〇<br>〇<br>〇<br>〇<br>〇<br>〇<br>〇<br>〇<br>〇                                                                                                    | 21                       |        |
| 施設選択▼ カレンダ-<br>★ 予約申込みのタイ<br>★ 照明等の設備を使<br>ん)の、<br>★ 減免を希望する予<br>≪ 1ヶ月前 ≪ 13<br>大体育館A B 面<br>大体育館A B 面<br>大体育館A B 面<br>大体育館A B 面<br>大体育館A B 面<br>大体育館A 面<br>大体育館A 面<br>大体育館A 面<br>大体育館A 面<br>大体育館A 面                                                                                                    | <ul> <li>を開く</li> <li>ミング</li> <li>デーを開く</li> <li>ミング</li> <li>リー</li> <li>リー</li></ul>                                                                                                    | と使用<br>に<br>、<br>と<br>使用<br>に<br>、<br>、<br>と<br>使用<br>に<br>、<br>、<br>い<br>、<br>、<br>、<br>、<br>、<br>、<br>、<br>、<br>、<br>、<br>、<br>、<br>、                                                                                                    | 再読込<br>総<br>別<br>定また就<br>別<br>途<br>手<br>王<br>日前<br>〇<br>〇<br>〇<br>〇<br>〇<br>〇<br>〇<br>〇<br>〇<br>〇<br>〇<br>〇                                                                | <ul> <li>・ 近代</li> <li>・ 近代</li> <li>・ 近応</li> <li>・ 近応</li>     &lt;</ul>                                                                                                    | 2<br>1<br>1<br>1<br>2<br>3<br>必要で<br>1<br>3<br>0<br>0<br>0<br>0<br>0<br>0<br>0<br>0<br>0<br>0<br>0<br>0<br>0                                                                                                    |                                                                                                    | <ul> <li>ツニ</li> <li>数力</li> <li>みくた</li> <li>目(金)</li> <li>目</li> <li>回</li> <li>回</li> <li< td=""><td>(b) (c) (c) (c) (c) (c) (c) (c) (c) (c) (c</td><td></td><td>。<br/>すてれま<br/>、<br/>へ<br/>に<br/>、<br/>、<br/>、<br/>、<br/>、<br/>、<br/>、<br/>、<br/>、<br/>、<br/>、<br/>、<br/>、<br/>、<br/>、<br/>、<br/>、</td><td>「<br/>に<br/>計<br/>で<br/>す<br/>。<br/>、<br/>、<br/>、<br/>、<br/>、<br/>、<br/>、<br/>、<br/>、<br/>、<br/>、<br/>、<br/>、</td><td></td><td>21<br/>21</td><td></td></li<></ul>                                                                                                    | (b) (c) (c) (c) (c) (c) (c) (c) (c) (c) (c                                                                                                    |                                                                                                    | 。<br>すてれま<br>、<br>へ<br>に<br>、<br>、<br>、<br>、<br>、<br>、<br>、<br>、<br>、<br>、<br>、<br>、<br>、<br>、<br>、<br>、<br>、                                                                                                    | 「<br>に<br>計<br>で<br>す<br>。<br>、<br>、<br>、<br>、<br>、<br>、<br>、<br>、<br>、<br>、<br>、<br>、<br>、                                                                                                    |                                                                                                    | 21<br>21                 |        |
| 施設選択▼ カレンダ-<br>★ 予約申込みのタイ<br>★ 照明等の設備を使<br>人 照明等の設備を使<br>人 減免を希望する予<br>≪ 1ヶ月前 ≪ 13<br>大体育館A B 面<br>大体育館A B 面<br>大体育館A B 面<br>大体育館A 面<br>大体育館A 面<br>大体育館C 面<br>大体育館C 面<br>大体育館C 面<br>大体育館C 面                                                                                                    | <ul> <li>- を開く</li> <li>ミング</li> <li>ミング</li> <li>リーク</li> <li>リーク<td>と使用<br/>は<br/>く<br/>し<br/>し<br/>し<br/>し<br/>し<br/>し<br/>つ<br/>し<br/>つ<br/>つ<br/>し<br/>つ<br/>つ<br/>し<br/>つ<br/>つ<br/>し<br/>つ<br/>つ<br/>つ<br/>つ<br/>し<br/>い<br/>た<br/>は<br/>に<br/>、<br/>の<br/>に<br/>り<br/>の<br/>に<br/>の<br/>に<br/>の<br/>に<br/>の<br/>に<br/>の<br/>し<br/>の<br/>に<br/>の<br/>し<br/>の<br/>に<br/>の<br/>つ<br/>に<br/>の<br/>つ<br/>に<br/>の<br/>つ<br/>に<br/>の<br/>つ<br/>に<br/>の<br/>つ<br/>に<br/>の<br/>つ<br/>に<br/>の<br/>つ<br/>つ<br/>の<br/>つ<br/>の</td><td>再読込<br/>総<br/>別途<br/>引<br/>によった<br/>流<br/>別<br/>途<br/>手<br/>202<br/>1日前<br/>○<br/>○<br/>○<br/>○<br/>○<br/>○<br/>○<br/>○<br/>○<br/>○<br/>○<br/>○<br/>○<br/>○<br/>○<br/>○<br/>○<br/>○<br/>○</td><td><ul> <li>・ 近代</li> <li>・ 近代</li> <li>・ ては受応</li> <li>・ ては受応</li> <li>・ ては受応</li> <li>・ ては受応</li> <li>・ ては</li> <li>・ ては<!--</td--><td>2<br/>1<br/>1<br/>の<br/>で<br/>の<br/>で<br/>の<br/>の<br/>の<br/>の<br/>の<br/>の<br/>の<br/>の<br/>の<br/>の<br/>の<br/>の<br/>の</td><td>・<br/>・<br/>・<br/>・<br/>・<br/>・<br/>・<br/>・<br/>・<br/>・<br/>・<br/>・<br/>・</td><td>ッソン<br/>数力<br/>のくた<br/>に施<br/>部<br/>に<br/>た<br/>で<br/>の<br/>の<br/>の<br/>の<br/>の<br/>の<br/>の<br/>の<br/>の<br/>の<br/>の<br/>の<br/>の</td><td>後<br/>後</td><td>な<br/>こは<br/>、<br/>、<br/>、<br/>、<br/>、<br/>、<br/>、<br/>、<br/>、<br/>、<br/>、<br/>、<br/>、</td><td>。<br/>すてれま<br/>、<br/>へ<br/>には、、<br/>、<br/>、<br/>へ<br/>には、、<br/>、<br/>、<br/>へ<br/>には、、<br/>、<br/>、<br/>へ<br/>には、、<br/>、<br/>、<br/>へ<br/>には、、<br/>、<br/>、<br/>へ<br/>の<br/>、<br/>、<br/>、<br/>の<br/>の<br/>、<br/>の<br/>、<br/>の<br/>、<br/>の<br/>、<br/>の<br/>、<br/>の</td><td>「<br/>に<br/>計<br/>、<br/>本<br/>、<br/>、<br/>、<br/>、<br/>、<br/>、<br/>、<br/>、<br/>、<br/>、<br/>、<br/>、<br/>、</td><td>田選オ<br/>に、。<br/>ませ<br/>に、。<br/>日17月後<br/>20<br/>〇〇<br/>〇〇<br/>〇〇<br/>〇〇<br/>〇〇<br/>〇〇<br/>〇〇<br/>〇〇<br/>〇〇<br/>〇〇<br/>〇〇<br/>〇〇<br/>〇〇</td><td>21</td><td></td></li></ul></td></li></ul> | と使用<br>は<br>く<br>し<br>し<br>し<br>し<br>し<br>し<br>つ<br>し<br>つ<br>つ<br>し<br>つ<br>つ<br>し<br>つ<br>つ<br>し<br>つ<br>つ<br>つ<br>つ<br>し<br>い<br>た<br>は<br>に<br>、<br>の<br>に<br>り<br>の<br>に<br>の<br>に<br>の<br>に<br>の<br>に<br>の<br>し<br>の<br>に<br>の<br>し<br>の<br>に<br>の<br>つ<br>に<br>の<br>つ<br>に<br>の<br>つ<br>に<br>の<br>つ<br>に<br>の<br>つ<br>に<br>の<br>つ<br>に<br>の<br>つ<br>つ<br>の<br>つ<br>の | 再読込<br>総<br>別途<br>引<br>によった<br>流<br>別<br>途<br>手<br>202<br>1日前<br>○<br>○<br>○<br>○<br>○<br>○<br>○<br>○<br>○<br>○<br>○<br>○<br>○<br>○<br>○<br>○<br>○<br>○<br>○               | <ul> <li>・ 近代</li> <li>・ 近代</li> <li>・ ては受応</li> <li>・ ては受応</li> <li>・ ては受応</li> <li>・ ては受応</li> <li>・ ては</li> <li>・ ては<!--</td--><td>2<br/>1<br/>1<br/>の<br/>で<br/>の<br/>で<br/>の<br/>の<br/>の<br/>の<br/>の<br/>の<br/>の<br/>の<br/>の<br/>の<br/>の<br/>の<br/>の</td><td>・<br/>・<br/>・<br/>・<br/>・<br/>・<br/>・<br/>・<br/>・<br/>・<br/>・<br/>・<br/>・</td><td>ッソン<br/>数力<br/>のくた<br/>に施<br/>部<br/>に<br/>た<br/>で<br/>の<br/>の<br/>の<br/>の<br/>の<br/>の<br/>の<br/>の<br/>の<br/>の<br/>の<br/>の<br/>の</td><td>後<br/>後</td><td>な<br/>こは<br/>、<br/>、<br/>、<br/>、<br/>、<br/>、<br/>、<br/>、<br/>、<br/>、<br/>、<br/>、<br/>、</td><td>。<br/>すてれま<br/>、<br/>へ<br/>には、、<br/>、<br/>、<br/>へ<br/>には、、<br/>、<br/>、<br/>へ<br/>には、、<br/>、<br/>、<br/>へ<br/>には、、<br/>、<br/>、<br/>へ<br/>には、、<br/>、<br/>、<br/>へ<br/>の<br/>、<br/>、<br/>、<br/>の<br/>の<br/>、<br/>の<br/>、<br/>の<br/>、<br/>の<br/>、<br/>の<br/>、<br/>の</td><td>「<br/>に<br/>計<br/>、<br/>本<br/>、<br/>、<br/>、<br/>、<br/>、<br/>、<br/>、<br/>、<br/>、<br/>、<br/>、<br/>、<br/>、</td><td>田選オ<br/>に、。<br/>ませ<br/>に、。<br/>日17月後<br/>20<br/>〇〇<br/>〇〇<br/>〇〇<br/>〇〇<br/>〇〇<br/>〇〇<br/>〇〇<br/>〇〇<br/>〇〇<br/>〇〇<br/>〇〇<br/>〇〇<br/>〇〇</td><td>21</td><td></td></li></ul> | 2<br>1<br>1<br>の<br>で<br>の<br>で<br>の<br>の<br>の<br>の<br>の<br>の<br>の<br>の<br>の<br>の<br>の<br>の<br>の                                                                                                    | ・<br>・<br>・<br>・<br>・<br>・<br>・<br>・<br>・<br>・<br>・<br>・<br>・                                                                                                    | ッソン<br>数力<br>のくた<br>に施<br>部<br>に<br>た<br>で<br>の<br>の<br>の<br>の<br>の<br>の<br>の<br>の<br>の<br>の<br>の<br>の<br>の                                                                                                    | 後<br>後                                                                                                    | な<br>こは<br>、<br>、<br>、<br>、<br>、<br>、<br>、<br>、<br>、<br>、<br>、<br>、<br>、                                                  | 。<br>すてれま<br>、<br>へ<br>には、、<br>、<br>、<br>へ<br>には、、<br>、<br>、<br>へ<br>には、、<br>、<br>、<br>へ<br>には、、<br>、<br>、<br>へ<br>には、、<br>、<br>、<br>へ<br>の<br>、<br>、<br>、<br>の<br>の<br>、<br>の<br>、<br>の<br>、<br>の<br>、<br>の<br>、<br>の | 「<br>に<br>計<br>、<br>本<br>、<br>、<br>、<br>、<br>、<br>、<br>、<br>、<br>、<br>、<br>、<br>、<br>、                                                                                                    | 田選オ<br>に、。<br>ませ<br>に、。<br>日17月後<br>20<br>〇〇<br>〇〇<br>〇〇<br>〇〇<br>〇〇<br>〇〇<br>〇〇<br>〇〇<br>〇〇<br>〇〇<br>〇〇<br>〇〇<br>〇〇                                                                                                    | 21                       |        |
| <ul> <li>施設選択▼ カレンダー</li> <li>★予約申込みのタイ</li> <li>★照明等の設備を使ん)。</li> <li>★減免を希望する予</li> <li>≪1ヶ月前 ≪13</li> <li>大体育館A B 面</li> <li>大体育館A B 面</li> <li>大体育館A C面</li> <li>大体育館A C面</li> <li>大体育館A C面</li> <li>大体育館A C面</li> <li>大体育館A C面</li> <li>大体育館A 面</li> <li>大体育館A 面<td><ul> <li>を開く</li> <li>シグガ</li> <li>ドングガ</li> <li>アガ・市</li> <li>野の</li> <li>ワ</li> <li>ワ</li> <li>ワ</li> <li>ワ</li> <li>ワ</li> <li>ワ</li> <li>ワ</li> <li>ワ</li> <li>ワ</li> <li>ワ</li> <li>ロ</li> <li>ロ</li></ul></td><td>と使用f<br/>場合は、<br/>込みは、<br/>ひつ<br/>〇<br/>〇<br/>〇<br/>〇<br/>〇<br/>〇<br/>〇<br/>〇<br/>〇<br/>〇<br/>〇<br/>〇<br/>〇<br/>〇<br/>〇<br/>〇<br/>〇<br/>〇</td><td>再読込<br/>総<br/>別途<br/>引<br/>によった<br/>流<br/>が<br/>ま<br/>の<br/>2<br/>0<br/>0<br/>0<br/>0<br/>0<br/>0<br/>0<br/>0<br/>0<br/>0<br/>0<br/>0<br/>0<br/>0<br/>0<br/>0<br/>0<br/>0</td><td>立<br/>立<br/>立<br/>し<br/>で<br/>し<br/>で<br/>し<br/>ひ<br/>恋<br/>ひ<br/>窓<br/>つ<br/>て<br/>は<br/>受<br/>で<br/>し<br/>で<br/>む<br/>の<br/>窓<br/>つ<br/>し<br/>い<br/>恋<br/>し<br/>窓<br/>の<br/>し<br/>し<br/>、<br/>き<br/>か<br/>か<br/>う<br/>、<br/>ち<br/>か<br/>か<br/>う<br/>、<br/>う<br/>か<br/>、<br/>う<br/>か<br/>う<br/>、<br/>う<br/>か<br/>う<br/>、<br/>う<br/>か<br/>う<br/>、<br/>う<br/>か<br/>う<br/>、<br/>う<br/>か<br/>う<br/>、<br/>う<br/>か<br/>う<br/>か<br/>う<br/>の<br/>う<br/>の<br/>う<br/>の<br/>つ<br/>つ<br/>つ<br/>つ<br/>つ<br/>つ<br/>つ<br/>つ<br/>つ<br/>つ<br/>つ<br/>つ<br/>つ</td><td>2<br/>1<br/>1<br/>1<br/>3<br/>の<br/>で<br/>1<br/>3<br/>の<br/>1<br/>3<br/>の<br/>1<br/>1<br/>う<br/>1<br/>3<br/>の<br/>1<br/>3<br/>の<br/>1<br/>1<br/>1<br/>1<br/>1<br/>1<br/>1<br/>1<br/>1<br/>1<br/>1<br/>1<br/>1</td><td>・<br/>・<br/>・<br/>・<br/>・<br/>・<br/>・<br/>・<br/>・<br/>・<br/>・<br/>・<br/>・</td><td>ッコン<br/>数力<br/>が<br/>の<br/>の<br/>の<br/>の<br/>の<br/>の<br/>の<br/>の<br/>の<br/>の<br/>の<br/>の<br/>の</td><td>後<br/>次<br/>後<br/>窓<br/>で<br/>で<br/>で<br/>で<br/>で<br/>で<br/>で<br/>で<br/>で<br/>で<br/>で<br/>で<br/>で</td><td>な<br/>こ<br/>は<br/>、<br/>、<br/>、<br/>、<br/>、<br/>、<br/>、<br/>、<br/>、<br/>、<br/>、<br/>、<br/>、</td><td>。<br/>すて<br/>れま<br/>い合わせ<br/>間後 メ<br/>18<br/>0<br/>0<br/>0<br/>0<br/>0<br/>0<br/>0<br/>0<br/>0<br/>0<br/>0<br/>0<br/>0<br/>0<br/>0<br/>0<br/>0<br/>0</td><td>に<br/>に<br/>ま<br/>ま<br/>く<br/>だ<br/>さ<br/>、<br/>た<br/>く<br/>だ<br/>さ<br/>。<br/>、<br/>、<br/>、<br/>、<br/>、<br/>、<br/>、<br/>、<br/>、<br/>、<br/>、<br/>、<br/>、</td><td>田選が<br/>ませ<br/>まい。<br/>17月後<br/>20<br/>〇<br/>〇<br/>〇<br/>〇<br/>〇<br/>〇<br/>〇<br/>〇<br/>〇<br/>〇<br/>〇<br/>〇<br/>〇</td><td>21<br/>21</td><td></td></li></ul> | <ul> <li>を開く</li> <li>シグガ</li> <li>ドングガ</li> <li>アガ・市</li> <li>野の</li> <li>ワ</li> <li>ワ</li> <li>ワ</li> <li>ワ</li> <li>ワ</li> <li>ワ</li> <li>ワ</li> <li>ワ</li> <li>ワ</li> <li>ワ</li> <li>ロ</li> <li>ロ</li></ul>                                                                                                    | と使用f<br>場合は、<br>込みは、<br>ひつ<br>〇<br>〇<br>〇<br>〇<br>〇<br>〇<br>〇<br>〇<br>〇<br>〇<br>〇<br>〇<br>〇<br>〇<br>〇<br>〇<br>〇<br>〇                                                                                                    | 再読込<br>総<br>別途<br>引<br>によった<br>流<br>が<br>ま<br>の<br>2<br>0<br>0<br>0<br>0<br>0<br>0<br>0<br>0<br>0<br>0<br>0<br>0<br>0<br>0<br>0<br>0<br>0<br>0                             | 立<br>立<br>立<br>し<br>で<br>し<br>で<br>し<br>ひ<br>恋<br>ひ<br>窓<br>つ<br>て<br>は<br>受<br>で<br>し<br>で<br>む<br>の<br>窓<br>つ<br>し<br>い<br>恋<br>し<br>窓<br>の<br>し<br>し<br>、<br>き<br>か<br>か<br>う<br>、<br>ち<br>か<br>か<br>う<br>、<br>う<br>か<br>、<br>う<br>か<br>う<br>、<br>う<br>か<br>う<br>、<br>う<br>か<br>う<br>、<br>う<br>か<br>う<br>、<br>う<br>か<br>う<br>、<br>う<br>か<br>う<br>か<br>う<br>の<br>う<br>の<br>う<br>の<br>つ<br>つ<br>つ<br>つ<br>つ<br>つ<br>つ<br>つ<br>つ<br>つ<br>つ<br>つ<br>つ                                                                                                    | 2<br>1<br>1<br>1<br>3<br>の<br>で<br>1<br>3<br>の<br>1<br>3<br>の<br>1<br>1<br>う<br>1<br>3<br>の<br>1<br>3<br>の<br>1<br>1<br>1<br>1<br>1<br>1<br>1<br>1<br>1<br>1<br>1<br>1<br>1                                                                                                    | ・<br>・<br>・<br>・<br>・<br>・<br>・<br>・<br>・<br>・<br>・<br>・<br>・                                                                                                    | ッコン<br>数力<br>が<br>の<br>の<br>の<br>の<br>の<br>の<br>の<br>の<br>の<br>の<br>の<br>の<br>の                                                                                                    | 後<br>次<br>後<br>窓<br>で<br>で<br>で<br>で<br>で<br>で<br>で<br>で<br>で<br>で<br>で<br>で<br>で                                                                                                    | な<br>こ<br>は<br>、<br>、<br>、<br>、<br>、<br>、<br>、<br>、<br>、<br>、<br>、<br>、<br>、                                              | 。<br>すて<br>れま<br>い合わせ<br>間後 メ<br>18<br>0<br>0<br>0<br>0<br>0<br>0<br>0<br>0<br>0<br>0<br>0<br>0<br>0<br>0<br>0<br>0<br>0<br>0                                                                                          | に<br>に<br>ま<br>ま<br>く<br>だ<br>さ<br>、<br>た<br>く<br>だ<br>さ<br>。<br>、<br>、<br>、<br>、<br>、<br>、<br>、<br>、<br>、<br>、<br>、<br>、<br>、                                                                                                    | 田選が<br>ませ<br>まい。<br>17月後<br>20<br>〇<br>〇<br>〇<br>〇<br>〇<br>〇<br>〇<br>〇<br>〇<br>〇<br>〇<br>〇<br>〇                                                                                                    | 21<br>21                 |        |
| <ul> <li>施設選択▼ カレンダー</li> <li>★ 予約申込みのタイ</li> <li>★ 所明等の設備を使ん)。</li> <li>★ 減免を希望する予</li> <li>≪ 1ヶ月前 ≪ 13</li> <li>大体育館AB面</li> <li>大体育館AB面</li> <li>大体育館AC面</li> <li>大体育館AC面</li> <li>大体育館AC面</li> <li>大体育館A面</li> <li>大体育館A面</li> <li>大体育館A面</li> <li>大体育館A面</li> <li>大体育館A面</li> <li>大体育館A面</li> <li>大体育館A面</li> <li>大体育館A面</li> <li>大体育館A面</li> <li>大体育館A面</li> <li>大体育館A面</li> <li>大体育館A面</li> <li>大体育館A面</li> <li>大体育館A</li> <li>本</li> <li>第二項</li> <li>第二項</li> <li>第二項</li> <li>第二項</li> <li>第二項</li> <li>第二項</li> <li>第二項</li> <li>第二項</li> <li>第二項</li> <li>第二項</li> <li>第二項</li> </ul>                                                                                                    | - を開く<br>ミングが<br>用用する<br>()<br>の<br>()<br>()<br>()<br>()<br>()<br>()<br>()<br>()<br>()<br>()<br>()<br>()<br>()                                                                                                    | と使用                                                                                                    | 再読込<br>総<br>別途<br>引<br>によった途<br>が<br>別途<br>手<br>202<br>1日前<br>11<br>〇<br>〇<br>〇<br>〇<br>〇<br>〇<br>〇<br>〇<br>〇<br>〇<br>〇<br>〇<br>〇<br>〇<br>〇<br>〇<br>〇<br>〇                 |                                                                                                    | 2<br>1<br>1<br>1<br>1<br>1<br>1<br>1<br>1<br>1<br>1<br>1<br>1<br>1                                                                                                    |                                                                                                    | <ul> <li>ツー</li> <li>数力</li> <li>みくたた</li> <li>前に施</li> <li>11</li> <li>(金)</li> <li>11</li> <li>(11)</li> <li>(11)<!--</td--><td>後<br/>2<br/>(後<br/>2<br/>(後<br/>2<br/>()<br/>()<br/>()<br/>()<br/>()<br/>()<br/>()<br/>()<br/>()<br/>()</td><td>な<br/>こ<br/>は<br/>、<br/>、<br/>、<br/>お<br/>間<br/>(<br/>1<br/>1<br/>で<br/>、<br/>、<br/>、<br/>、<br/>、<br/>、<br/>、<br/>、<br/>、<br/>、<br/>、<br/>、<br/>、</td><td>o<br/>すて<br/>れま<br/>い合わせ<br/>18<br/>0<br/>0<br/>0<br/>0<br/>0<br/>0<br/>0<br/>0<br/>0<br/>0<br/>0<br/>0<br/>0<br/>0<br/>0<br/>0<br/>0<br/>0</td><td>に<br/>に<br/>ま<br/>ま<br/>く<br/>だ<br/>さ<br/>、<br/>、<br/>、<br/>、<br/>、<br/>、<br/>、<br/>、<br/>、<br/>、<br/>、<br/>、<br/>、</td><td>田選げ<br/>まい。<br/>まい。<br/>117月後<br/>20<br/>○<br/>○<br/>○<br/>○<br/>○<br/>○<br/>○<br/>○<br/>○<br/>○<br/>○<br/>○<br/>○<br/>○<br/>○<br/>○<br/>○<br/>○</td><td>21<br/>21</td><td></td></li></ul> | 後<br>2<br>(後<br>2<br>(後<br>2<br>()<br>()<br>()<br>()<br>()<br>()<br>()<br>()<br>()<br>()                                                                                                    | な<br>こ<br>は<br>、<br>、<br>、<br>お<br>間<br>(<br>1<br>1<br>で<br>、<br>、<br>、<br>、<br>、<br>、<br>、<br>、<br>、<br>、<br>、<br>、<br>、 | o<br>すて<br>れま<br>い合わせ<br>18<br>0<br>0<br>0<br>0<br>0<br>0<br>0<br>0<br>0<br>0<br>0<br>0<br>0<br>0<br>0<br>0<br>0<br>0                                                                                                  | に<br>に<br>ま<br>ま<br>く<br>だ<br>さ<br>、<br>、<br>、<br>、<br>、<br>、<br>、<br>、<br>、<br>、<br>、<br>、<br>、                                                                                                    | 田選げ<br>まい。<br>まい。<br>117月後<br>20<br>○<br>○<br>○<br>○<br>○<br>○<br>○<br>○<br>○<br>○<br>○<br>○<br>○<br>○<br>○<br>○<br>○<br>○                                                                                                    | 21<br>21                 |        |
| <ul> <li>施設選択▼ カレンダー</li> <li>★ 予約申込みのタイ</li> <li>★ 照明等の設備を使ん)。</li> <li>★ 減免を希望する予</li> <li>≪ 1ヶ月前 ≪ 13</li> <li>大体育館各面</li> <li>大体育館A面</li> <li>大体育館A面</li> <td>- を開く<br/>ミングが<br/>月用すの申<br/>うの<br/>の<br/>の<br/>の<br/>の<br/>の<br/>の<br/>の<br/>の<br/>の<br/>の<br/>の<br/>の<br/>の<br/>の<br/>の<br/>の<br/>の</td><td>と使用<br/>場合は、<br/>込みは、</td><td>再読込<br/>総<br/>別途手<br/>202<br/>1日前<br/>11<br/>○<br/>○<br/>○<br/>○<br/>○<br/>○<br/>○<br/>○<br/>○<br/>○<br/>○<br/>○<br/>○<br/>○<br/>○<br/>○<br/>○<br/>○</td><td></td><td>2<br/>前<br/>ぶ 必 要 で<br/>7)年 3<br/>7)年 3<br/>7)年 3<br/>7)年 3<br/>0<br/>0<br/>13<br/>0<br/>0<br/>13<br/>0<br/>0<br/>13<br/>0<br/>0<br/>13<br/>0<br/>0<br/>13<br/>0<br/>0<br/>13<br/>0<br/>0<br/>13<br/>0<br/>0<br/>13<br/>0<br/>0<br/>13<br/>0<br/>0<br/>13<br/>0<br/>0<br/>13<br/>0<br/>0<br/>13<br/>0<br/>0<br/>13<br/>0<br/>0<br/>13<br/>0<br/>0<br/>13<br/>0<br/>13<br/>0<br/>0<br/>13<br/>0<br/>0<br/>13<br/>0<br/>0<br/>13<br/>0<br/>0<br/>13<br/>0<br/>0<br/>13<br/>0<br/>0<br/>13<br/>0<br/>0<br/>13<br/>0<br/>0<br/>13<br/>0<br/>0<br/>13<br/>0<br/>13<br/>13<br/>0<br/>13<br/>13<br/>0<br/>13<br/>13<br/>13<br/>13<br/>13<br/>13<br/>13<br/>13<br/>13<br/>13</td><td>中<br/>()<br/>()<br/>()<br/>()<br/>()<br/>()<br/>()<br/>()<br/>()<br/>()</td><td>ツー<br/>数力<br/>が前に施<br/>前に施<br/>15<br/>〇<br/>〇<br/>〇<br/>〇<br/>〇<br/>〇<br/>〇<br/>〇<br/>〇<br/>〇<br/>〇<br/>〇<br/>〇</td><td>後<br/>次<br/>後<br/>窓<br/>で<br/>で<br/>で<br/>で<br/>で<br/>で<br/>で<br/>で<br/>で<br/>で<br/>で<br/>で<br/>で</td><td>な<br/>こ<br/>よ<br/>で<br/>、<br/>本<br/>お<br/>間<br/>し<br/>北<br/>二<br/>て<br/>、<br/>、<br/>、<br/>、<br/>、<br/>、<br/>、<br/>、<br/>、<br/>、<br/>、<br/>、<br/>、</td><td>o<br/>すて<br/>れま<br/>い合わせ<br/>間後<br/>3<br/>8<br/>0<br/>0<br/>0<br/>0<br/>0<br/>0<br/>0<br/>0<br/>0<br/>0<br/>0<br/>0<br/>0<br/>0<br/>0<br/>0<br/>0<br/>0</td><td>に<br/>に<br/>ま<br/>ま<br/>に<br/>ま<br/>ま<br/>、<br/>ま<br/>、<br/>、<br/>、<br/>、<br/>、<br/>、<br/>、<br/>、<br/>、<br/>、<br/>、<br/>、<br/>、</td><td>田選<br/>ませ<br/>まい。<br/>1ヶ月後<br/>20<br/>〇<br/>〇<br/>〇<br/>〇<br/>〇<br/>〇<br/>〇<br/>〇<br/>〇<br/>〇<br/>〇<br/>〇<br/>〇</td><td>21<br/>21<br/>21</td><td></td></ul>                                                                                                    | - を開く<br>ミングが<br>月用すの申<br>うの<br>の<br>の<br>の<br>の<br>の<br>の<br>の<br>の<br>の<br>の<br>の<br>の<br>の<br>の<br>の<br>の<br>の                                                                                                    | と使用<br>場合は、<br>込みは、                                                                                                    | 再読込<br>総<br>別途手<br>202<br>1日前<br>11<br>○<br>○<br>○<br>○<br>○<br>○<br>○<br>○<br>○<br>○<br>○<br>○<br>○<br>○<br>○<br>○<br>○<br>○                                              |                                                                                                    | 2<br>前<br>ぶ 必 要 で<br>7)年 3<br>7)年 3<br>7)年 3<br>7)年 3<br>0<br>0<br>13<br>0<br>0<br>13<br>0<br>0<br>13<br>0<br>0<br>13<br>0<br>0<br>13<br>0<br>0<br>13<br>0<br>0<br>13<br>0<br>0<br>13<br>0<br>0<br>13<br>0<br>0<br>13<br>0<br>0<br>13<br>0<br>0<br>13<br>0<br>0<br>13<br>0<br>0<br>13<br>0<br>0<br>13<br>0<br>13<br>0<br>0<br>13<br>0<br>0<br>13<br>0<br>0<br>13<br>0<br>0<br>13<br>0<br>0<br>13<br>0<br>0<br>13<br>0<br>0<br>13<br>0<br>0<br>13<br>0<br>0<br>13<br>0<br>13<br>13<br>0<br>13<br>13<br>0<br>13<br>13<br>13<br>13<br>13<br>13<br>13<br>13<br>13<br>13                                                                                                    | 中<br>()<br>()<br>()<br>()<br>()<br>()<br>()<br>()<br>()<br>()                                                                                                    | ツー<br>数力<br>が前に施<br>前に施<br>15<br>〇<br>〇<br>〇<br>〇<br>〇<br>〇<br>〇<br>〇<br>〇<br>〇<br>〇<br>〇<br>〇                                                                                                    | 後<br>次<br>後<br>窓<br>で<br>で<br>で<br>で<br>で<br>で<br>で<br>で<br>で<br>で<br>で<br>で<br>で                                                                                                    | な<br>こ<br>よ<br>で<br>、<br>本<br>お<br>間<br>し<br>北<br>二<br>て<br>、<br>、<br>、<br>、<br>、<br>、<br>、<br>、<br>、<br>、<br>、<br>、<br>、 | o<br>すて<br>れま<br>い合わせ<br>間後<br>3<br>8<br>0<br>0<br>0<br>0<br>0<br>0<br>0<br>0<br>0<br>0<br>0<br>0<br>0<br>0<br>0<br>0<br>0<br>0                                                                                        | に<br>に<br>ま<br>ま<br>に<br>ま<br>ま<br>、<br>ま<br>、<br>、<br>、<br>、<br>、<br>、<br>、<br>、<br>、<br>、<br>、<br>、<br>、                                                                                                    | 田選<br>ませ<br>まい。<br>1ヶ月後<br>20<br>〇<br>〇<br>〇<br>〇<br>〇<br>〇<br>〇<br>〇<br>〇<br>〇<br>〇<br>〇<br>〇                                                                                                    | 21<br>21<br>21           |        |
| <ul> <li>施設選択▼ カレンダー</li> <li>★ 予約申込みのタイ</li> <li>★ 所明等の設備を使ん)。</li> <li>★ 減免を希望する予</li> <li>※ 15月前 ≪ 15</li> <li>★ 大体育館全面</li> <li>大体育館A B 面</li> <li>大体育館A B 面</li> <li>大体育館A B 面</li> <li>大体育館A C 面</li> <li>大体育館A 面</li> <li>大体育館A 面</li> <li>大体育館A 面</li> <li>大体育館A 面</li> <li>大体育館A 面</li> <li>大体育館A 面</li> <li>大体育館A 面</li> <li>大体育館A 面</li> <li>大体育館A 面</li> <li>大体育館A 面</li> <li>大体育館A 面</li> <li>大体育館A 面</li> <li>大体育館A 面</li> <li>メは有館</li> <li>第二番</li> <li>第二番&lt;</li></ul>                                                                                                    | - を開く<br>ミングが<br>第<br>前<br>り<br>の<br>の<br>の<br>の<br>の<br>の<br>の<br>の<br>の<br>の<br>の<br>の<br>の<br>の<br>の<br>の<br>の<br>の                                                                                                    | と使用<br>に<br>し<br>し<br>し<br>し<br>し<br>し<br>し<br>し<br>し<br>し<br>し<br>し<br>し                                                                                                    | 再読込<br>総<br>別途手<br>202<br>1日前<br>11<br>○<br>○<br>○<br>○<br>○<br>○<br>○<br>○<br>○<br>○<br>○<br>○<br>○<br>○<br>○<br>○<br>○<br>○                                              | ・ 選択<br>・ 選択<br>・ ご設<br>に設<br>に設<br>に<br>に<br>に<br>に<br>に<br>に<br>に<br>に<br>に<br>に<br>に<br>に<br>に                                                                                                    | 2<br>前<br>ぶ 必 要 で<br>7)年 3<br>7)年 3<br>7)年 3<br>7)年 3<br>0<br>0<br>0<br>0<br>0<br>0<br>0<br>0<br>0<br>0<br>0<br>0<br>0                                                                                                    | 中 U S 本<br>す。事<br>日<br>日<br>日<br>日<br>日<br>日<br>日<br>日<br>日<br>日<br>日<br>日<br>日                                                                                                    | <ul> <li>ツー</li> <li>数力</li> <li>みくたた</li> <li>前に施</li> <li>15</li> <li>○</li> <li>○</li></ul>                                                                                                    | 後<br>(後<br>)<br>(後<br>)<br>(後<br>)<br>(後<br>)<br>(後<br>)<br>(後<br>)<br>()<br>()<br>()<br>()<br>()<br>()<br>()<br>()<br>()                                                                                                    | なこよ<br>、<br>本お間は<br>17<br>・<br>・<br>・<br>・<br>・<br>・<br>・<br>・<br>・<br>・<br>・<br>・<br>・                                   | o<br>すて<br>れま<br>い合わせ<br>間後<br>18<br>○<br>○<br>○<br>○<br>○<br>18<br>○<br>○<br>○<br>○<br>○<br>○<br>○<br>○<br>○<br>○<br>○<br>○                                                                                           | に<br>に<br>す<br>、<br>市<br>で<br>で<br>、<br>で<br>、<br>で<br>、<br>で<br>、<br>で<br>、<br>で<br>、<br>で<br>、<br>で<br>、<br>で<br>、<br>で<br>、<br>で<br>、<br>で<br>、<br>で<br>、<br>の<br>、<br>の<br>の<br>の<br>、<br>の<br>の<br>の<br>の<br>の<br>の<br>の<br>の<br>の<br>の<br>の<br>の<br>の | 田選;<br>まで、<br>に、<br>1500<br>1500<br>15 | 21<br>21<br>21           |        |
| <ul> <li>施設選択▼ カレンダー</li> <li>★予約申込みのタイ</li> <li>★照明等の設備を使ん)。。</li> <li>★減免を希望する予</li> <li>≪1ヶ月前 ≪13</li> <li>大体育館各B面</li> <li>大体育館AB面</li> <li>大体育館AB面</li> <li>大体育館AB面</li> <li>大体育館AG面</li> <li>大体育館AG面</li> <li>対道場A面</li> <li>対道場A面</li> <li>対道場A面</li> <li>対道場A面</li> <li>対道場A面</li> </ul>                                                                                                    | - を開く<br>ミングが<br>う<br>の<br>の<br>の<br>の<br>の<br>の<br>の<br>の<br>の<br>の<br>の<br>の<br>の<br>の<br>の<br>の<br>の<br>の                                                                                                    | と使用<br>に<br>し<br>し<br>し<br>し<br>し<br>し<br>し<br>し<br>し<br>し<br>し<br>し<br>し                                                                                                    | 再読込<br>総<br>別途<br>引<br>によ<br>に<br>法<br>流<br>加<br>別<br>途<br>手<br>202<br>1日前<br>11<br>0<br>0<br>0<br>0<br>0<br>0<br>0<br>0<br>0<br>0<br>0<br>0<br>0<br>0<br>0<br>0<br>0<br>0 | ・ 近代<br>・ 近代<br>・ ては受<br>にしては受<br>・ ては受<br>・ ては受<br>・ で<br>・ たき、続きか<br>・ ち<br>・ ち<br>・ ち<br>・ ち<br>・ たき、<br>・ たき、<br>・ たきまままままままままままままままままままままままままままままままままままま                                                                                                    | 2<br>前<br>ぶ 必 要 で<br>・<br>が 必 要 で<br>・<br>・<br>が 必 要 で<br>・<br>・<br>の 要 で<br>・<br>・<br>の 要 で<br>・<br>・<br>の 要 で<br>・<br>・<br>の 要 で<br>・<br>・<br>の 要 で<br>・<br>・<br>の 要 で<br>・<br>・<br>の 要 で<br>・<br>・<br>の 要 で<br>・<br>・<br>の = 13<br>・<br>の = 0<br>・<br>の = 0<br>・<br>の = 10<br>・<br>の = 10<br>の<br>の = 10<br>の<br>の<br>の<br>の<br>の<br>の<br>の<br>の<br>の<br>の<br>の<br>の<br>の | 中 USA<br>す。事<br>(月21)<br>(月21)<br>(月21)<br>(日)<br>(日)<br>(日)<br>(日)<br>(日)<br>(日)<br>(日)<br>(日                                                                                                    | ツー<br>数力<br>前に施<br>前に施<br>目<br>(金)<br>(1日<br>15<br>〇<br>〇<br>〇<br>〇<br>〇<br>〇<br>〇<br>〇<br>〇<br>〇<br>〇<br>〇<br>〇<br>〇<br>〇<br>〇<br>〇<br>〇                                                                                                    | ()<br>()<br>()                                                                                                    | くこよく<br>、<br>本お間<br>(1)<br>17<br>〇<br>〇<br>〇<br>〇<br>〇<br>〇<br>〇<br>〇<br>〇<br>〇<br>〇<br>〇<br>〇                            | o<br>すて<br>れま<br>い合わせ<br>間後<br>3<br>18<br>0<br>0<br>0<br>0<br>0<br>0<br>0<br>0<br>0<br>0<br>0<br>0<br>0<br>0<br>0<br>0<br>0<br>0                                                                                       | に<br>に<br>す<br>、<br>に<br>、<br>、<br>、<br>、<br>、<br>、<br>、<br>、<br>、<br>、<br>、<br>、<br>、                                                                                                    | 田選<br>・<br>まで<br>し、<br>・<br>まで<br>し、<br>・<br>まで<br>し、<br>・<br>まで<br>・<br>し、<br>・<br>まで<br>・<br>し、<br>・<br>・<br>・<br>・<br>・<br>・<br>・<br>・<br>・<br>・<br>・<br>・<br>・                                                                                                    | び<br>中<br>21<br>21<br>21 |        |

- ①抽選を申込する室場・日時を選択してください。②「申込トレイに入れる」をクリック してください。
- ✓ 申込トレイの使い方は予約の場合と同様です。

申込トレイへ p.14

## 6.申込トレイ

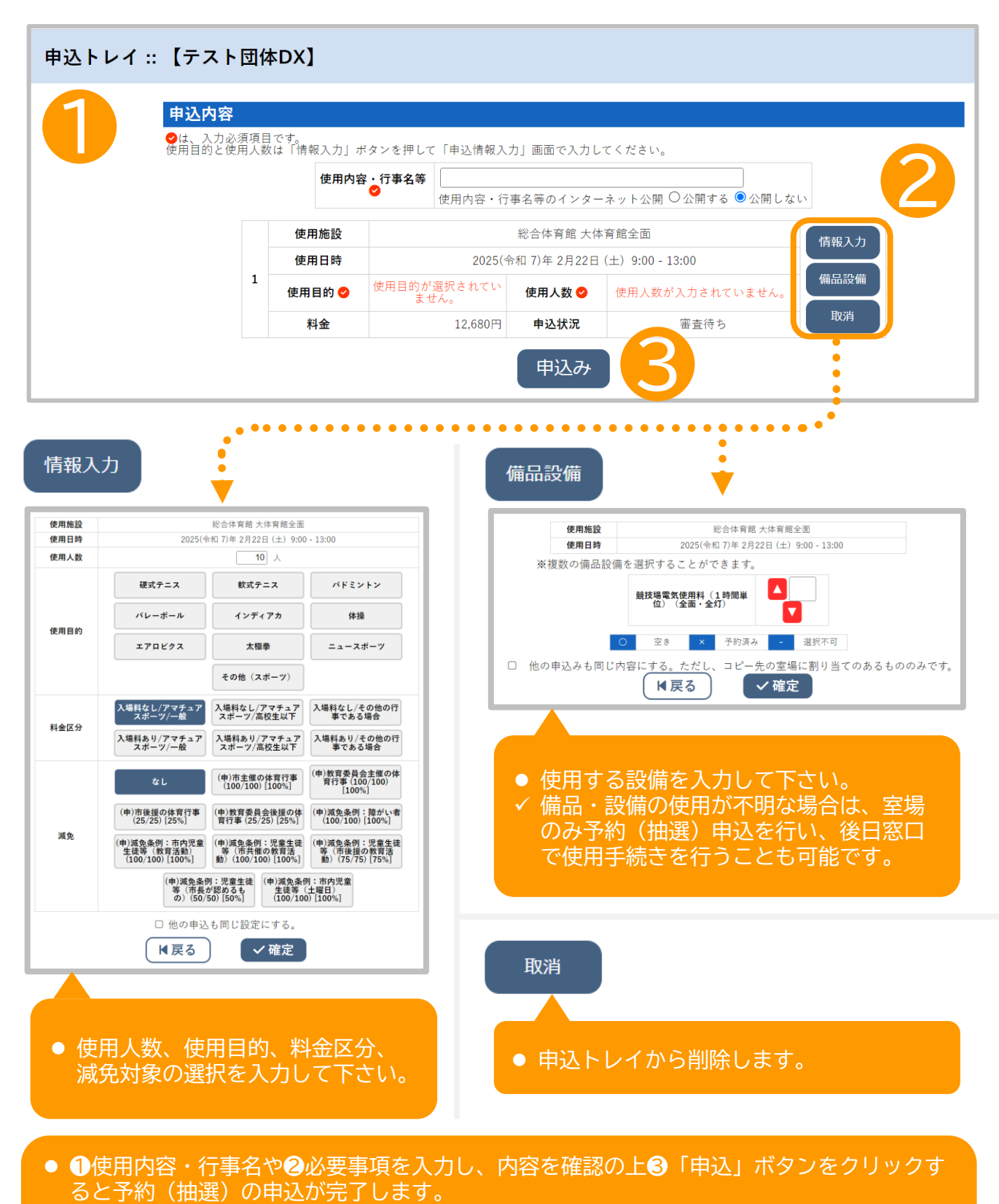

- 登録している電子メールに予約(抽選)申込のお知らせが自動送信されます。
- 申込後は「予約申込一覧」 **p.6** (「抽選申込一覧」 **p.8** )から、受付状況をご確認

#### ください。

✓ 「使用内容・行事名のインターネット公開」の選択を行うと、一部施設ではトップページの 「催事案内」に表示されます。

### 7.FAQ

#### Q利用者登録をするには、いわき市民でなければならないの?

A いわき市民以外でも利用者登録は可能ですが、施設窓口での利用者登録申請が必要です。

#### Q利用者登録は、窓口に行かなければ出来ないの?

A 利用者登録は、施設窓口でのみ受付しております(郵送・メール・電話・ファックスによる受付は行っておりません)。運転免許証やマイナンバーカード等により本人確認をさせていただきますので、ご持参の上、直接窓口へお越しください。

#### Q利用者登録をしないと、施設を利用することはできないの?

A利用者登録をしなくても施設の予約や利用は可能です。施設窓口で使用許可申請の手続きを 行ってください。

#### Q システムからでないと、施設の空き状況を確認することはできないの?

A ご利用になりたい施設へ直接電話いただければ確認できます。

#### Q施設によっては、申請可能な日が窓口より1日遅いのは何故?

A 先着順予約の施設については、公平性の観点から1日目については窓口での予約のみとし、2日目からシステム上で予約可能としています。

#### Q予約の有効期間とは?

A 使用日直前でのキャンセルを防止するため、システムからの予約後、一定期間内に使用許可申請と使用料のを支払いをしなければならない施設があります。その期間内に許可を受けなければ予約は自動的に取消されますのでご注意ください。

#### Q 予約や抽選の確認メールが届きません

A システムからの確認メールの送信元は「no-reply@p-kashikan.jp」となっています。迷惑メールなどに振り分けされないよう事前に除外する設定を行ってください。

#### Q施設予約システムに関する問い合わせはどこにすればいいの?

A以下の担当部署にお問い合わせください。

- 各施設の使用方法・施設承認後の予約変更や取消など
   【問い合わせ先一覧(施設窓口)】
   https://www.city.iwaki.lg.jp/www/contents/1001000001558/simple/shisetsu\_rennrakusaki.pdf
- システムの操作方法や不具合など いわき市構造改革・DX推進課(0246-22-7473)

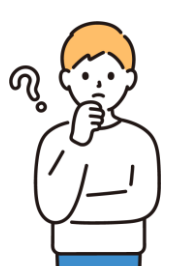

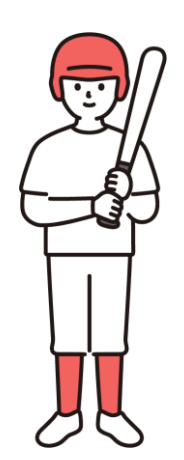

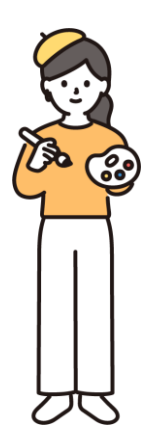

## いわき市公共施設予約システム 利用者マニュアル(2025年3月版)

いわき市総合政策部 構造改革・DX推進課 いわき市平字梅本21番地 E-mail: kozokaikaku-dxsuishin@city.iwaki.lg.jp Telephone: 0246-22-7473